## PicoVRAndroidSDK\_Unity

# Development

## Document

Version : v\_2.2.9

Beijing Pico Technology Co., Ltd.

### Directory

| 1 Preface |            | 6                                     |    |
|-----------|------------|---------------------------------------|----|
|           | 1.1 Pu     | Irpose                                | 6  |
|           | 1.2 Ba     | ackground                             | 6  |
| 2         | Supported  | Devices                               | 7  |
|           | 2.1 VR     | R Devices                             | 7  |
| 3         | Developing | g Environment                         | 7  |
|           | 3.1 Su     | upported Unity Versions               | 7  |
|           | 3.2 Ar     | ndroid Mobile Requirements            | 9  |
| 4         | SDK Comp   | ponents                               | 10 |
|           | 4.1 Pic    | coVR Android SDK directory            | 10 |
|           | 4.2 Pic    | coVR Android SDK function description | 11 |
|           | 4.2.1      | Pvr_UnitySDK                          | 11 |
|           | 4.2.2      | Pvr_Audio3D                           | 12 |
|           | 4.2.3      | Pvr_Controller                        | 12 |
|           | 4.2.4      | Pvr_ExtraSensor                       | 12 |
|           | 4.2.5      | Pvr_Haptics                           | 13 |
|           | 4.2.6      | Pvr_Payment                           | 13 |
|           | 4.2.7      | Pvr_UnitySDKLegacy                    | 13 |
|           | 4.2.8      | Pvr_VolumePowerBrightness             | 13 |
|           | 4.2.9      | Pvr_TouchPad                          | 14 |
| 5         | PicoVRSDK  | C Development Process Guidance        | 14 |

|   | 5.1 Pv     | r_UnitySDK Development Guidance                        | 14 |
|---|------------|--------------------------------------------------------|----|
|   | 5.1.1      | Create Project                                         | 14 |
|   | 5.1.2      | Import Development Package                             | 15 |
|   | 5.1.3      | Replace Camera                                         | 17 |
|   | 5.1.4      | Set Scenes                                             | 17 |
|   | 5.1.5      | Simulation Run                                         | 18 |
|   | 5.1.6      | Simulation Operation                                   | 19 |
|   | 5.1.7      | Publish Apps to Android                                | 19 |
|   | 5.1.8      | About AndroidManifest                                  | 21 |
| 6 | Operations | of Controller                                          | 22 |
|   | 6.1 Pic    | o Controller                                           | 22 |
|   | 6.2 Po     | se Tracking of Pico Neo Controller                     | 25 |
|   | 6.3 To     | uch Panel Operation Settings of Pico 1 and Pico 1s     | 26 |
| 7 | Debugging  | I Tool                                                 | 29 |
|   | 7.1 Us     | age of FPS Displaying                                  | 29 |
| 8 | Payment SI | DK Instructions(Pico Neo Only)                         | 31 |
|   | 8.1 SD     | K package                                              | 31 |
|   | 8.1.1      | Pico Payment SDK Directory                             | 31 |
|   | 8.1.2      | Pico Payment SDK Content                               | 31 |
|   | 8.2 Pic    | o Payment SDK Using Guidance                           | 33 |
|   | 8.2.1      | Understand Functions through The Build-in Demo of SDK. |    |
|   | 8.2.2      | About AndroidManifest                                  |    |

9

|     | 8.2.3    | Obtain AppKey, AppID and AppSecret method          | 34 |
|-----|----------|----------------------------------------------------|----|
| 8.3 | Pic      | o Payment SDK Function Interface Instructions      | 37 |
|     | 8.3.1    | Login                                              | 37 |
|     | 8.3.2    | Payment                                            | 38 |
|     | 8.3.3    | Query Order                                        | 43 |
|     | 8.3.4    | Acquire User Info4                                 | 45 |
| 8.4 | De       | veloper-Backend Interaction4                       | 47 |
|     | 8.4.1    | Notification Parameters4                           | 19 |
|     | 8.4.2    | Return Results                                     | 51 |
|     | 8.4.3    | Signature Verification                             | 52 |
| Pvr | _UnityS[ | DK API                                             | 53 |
| 9.1 | Pvr      | r_UnitySDK Prefab and Script function description5 | 53 |
|     | 9.1.1    | Pvr_UnitySDKConfigProfile Script5                  | 54 |
|     | 9.1.2    | Pvr_UnitySDKFPSs Script5                           | 55 |
|     | 9.1.3    | Pvr_UnitySDKSensor Script5                         | 55 |
|     | 9.1.4    | Pvr_UnitySDKPluginEvent Script5                    | 55 |
|     | 9.1.5    | Pvr_UnitySDKSightInputModule Script5               | 55 |
|     | 9.1.6    | Pvr_UnitySDKEye Script5                            | 56 |
|     | 9.1.7    | Pvr_UnitySDKEyeManager Script5                     | 56 |
|     | 9.1.8    | Pvr_UnitySDKHeadTrack Script5                      | 56 |
|     | 9.1.9    | Pvr_UnitySDKPose Script5                           | 57 |
|     | 9.1.10   | Pvr_UnitySDKManager Script5                        | 57 |

|    | 9.2 Un | ity API                                    | 58 |
|----|--------|--------------------------------------------|----|
|    | 9.2.1  | UPvr_GetUnitySDKVersion                    | 58 |
|    | 9.2.2  | Sensor-Related API                         | 59 |
|    | 9.2.3  | Pico Controller Related                    | 60 |
|    | 9.2.4  | Battery,Volume,Brightness Related API      | 67 |
|    | 9.2.5  | Surrounding Sound Effect (For Pico Neo)    | 72 |
|    | 9.2.6  | Audio Play Related ( For PicoNeo )         | 74 |
|    | 9.2.7  | Psensor State ( For Pico Neo )             | 75 |
|    | 9.2.8  | Controller Vibrate Related ( For PicoNeo ) | 75 |
|    | 9.2.9  | Get DeviceMode Infomation                  | 77 |
| 10 | FAQ    |                                            | 78 |

### 1 Preface

#### 1.1 Purpose

The purpose for creating this development manual is to help the developers to develop Unity Apps using the "PicoVR Android SDK for Unity".

Target users: technicians, Unity developers.

#### 1.2 Background

PicoVRAndriodSDK\_Unity is a Software Development Kit, which is released by Beijing Pico Technology Co., Ltd. It is intended for Unity 3D software developers to develop applications suitable for Pico VR HMDs. The SDK mainly supports the functions of sensor fusion, binocular stereo rendering, optical distortion correction, asynchronous time warping, single buffer rendering, multi-interactive support 3DoF/6DoF, 3D stereo sound, power and radiating management, account and payment management, etc.

The SDK in this documentation will be released as Unity packages. Before accessing the SDK, the Unity development environment needs to be configured, and then the development package can be imported. We provide some demos in the Assets\Pvr\_UnitySDK\Scenes\Examples folder to developers for reference.

### 2 Supported Devices

### 2.1 VR Devices

|      | Product                   |
|------|---------------------------|
|      | Pico 1 & Pico 1s & Pico U |
| Pico | Pico Neo DK/ DKS & Goblin |

### 3 Developing Environment

| Software    | Version Requirement    |  |  |
|-------------|------------------------|--|--|
| JDK         | jdk1.7.0_01 and later  |  |  |
| Android SDK | API Level 19 and later |  |  |

### 3.1 Supported Unity Versions

Unity5.2 and later version(nonsupport Unity2017).

#### Attentions:

- In some cases, the compiled application may be abnormal, unless the option "Use 32-bit Display buffer" is selected.
- The FPS may be different in the applications compiled by different Unity versions.
- UGUI does not work well in Unity5.3.5f1, but Unity5.3.5 P5 fix it and works well.
- In Unity Player Setting **do not** select Multithreaded Rendering option.

 In Unity5.4 and later versions, you need to modify the vertical sync settings.

打开 Edit 菜单

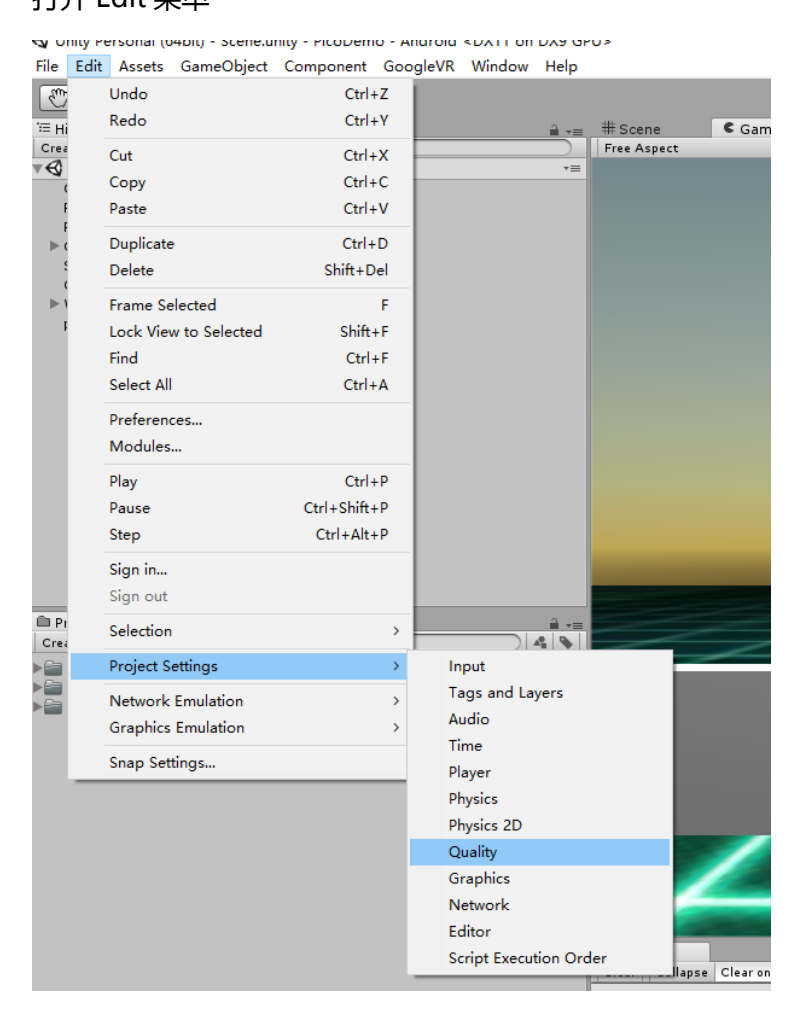

图 3.1.1

Edit->Project Setting->Quality

Select the Simple Levels, in the **Other**, and change the V sync Count, select

Don`t Sync.

| QualitySettings                 |                   |         |
|---------------------------------|-------------------|---------|
|                                 | Levels 📕 🖷        |         |
|                                 | Fastest 🗹 🗹 📅     |         |
| _                               | Fast 🗹 🗖          |         |
|                                 | Simple 🗹 🗹 📅      |         |
|                                 | Good 🗹 🗹 📅        |         |
|                                 | Beautiful 🗹 🗹 📅   |         |
|                                 | Fantastic 🗹 🗹 📅   |         |
|                                 | Default 🔻 🔻       |         |
|                                 | Add Quality Level |         |
| Name                            | Simple            |         |
| Rendering                       |                   |         |
| Pixel Light Count               | 1                 |         |
| Texture Quality                 | Full Res          | \$      |
| Anisotropic Textures            | Per Texture       | \$      |
| Anti Aliasing                   | Disabled          | \$      |
| Soft Particles                  |                   |         |
| Realtime Reflection Probes      |                   |         |
| Billboards Face Camera Position | ר 🗆               |         |
| Shadows                         |                   |         |
| Shadows                         | Hard Shadows Only | ÷       |
| Shadow Resolution               | Low Resolution    | +       |
| Shadow Projection               | Stable Fit        | \$      |
| Shadow Distance                 | 20                |         |
| Shadow Near Plane Offset        | 2                 |         |
| Shadow Cascades                 | No Cascades       | <u></u> |
| Other                           |                   |         |
| Blend Weights                   | 2 Bones           | •       |
| V Sync Count                    | Don't Sync        | ÷       |
| Lod Bias                        | 0.7               |         |
| Maximum LOD Level               | 0                 |         |
| Porticle Roycost Rudget         | 64                |         |

Figure3.1.2

### 3.2 Android Mobile Requirements

Requirement for Android phones:

| Android Version | Android 4.4 and later     |  |  |
|-----------------|---------------------------|--|--|
| Mobile Sensors  | Accelerator and Gyroscope |  |  |

### **4** SDK Components

### 4.1 PicoVR Android SDK directory

The folders below (Figure 4.1) could be found after

Pvr\_Unity\_SDK.unitypackage is imported successfully.

| 🛍 Project 🛛 🗉 Console         |
|-------------------------------|
| Create *                      |
| ▶ 🚔 Plugins                   |
| ▶ 🚔 Pvr_Audio3D               |
| ▶ 🚔 Pvr_Controller            |
| ▶ 🚔 Pvr_ExtraSensor           |
| ▶ 🚔 Pvr_Haptics               |
| ▶ 🚞 Pvr_Payment               |
| ▶ 🚞 Pvr_TouchPad              |
| ▶ 🚔 Pvr_UnitySDK              |
| ▶ 🚔 Pvr_UnitySDKLegacy        |
| ▶ 🚞 Pvr_VolumePowerBrightness |

Figure4.1 SDK Folder

> Pvr\_UnitySDK: The SDK for VR development , core directory , other functions

#### depend on Pvr\_UnitySDK。

- Pvr\_Audio3: it provides scripts, prefabs, demos for 3D sound effect, depending on Pvr\_UnitySDK。
- > Pvr\_Controller: it provides scripts, prefabs, demos for Pico Controller,

depending on Pvr\_UnitySDK.

- Pvr\_ExtraSensor: it provides scripts, prefabs, demos for multi-sensor usage cases, depending on Pvr\_UnitySDK.
- Pvr\_Haptic: it provides scripts, prefabs, demos for haptic functions, depending on Pvr\_UnitySDK.

- Pvr\_Payment: it provides scripts, prefabs, demos for payment function, depending on Pvr\_UnitySDK.
- Pvr\_UnitySDKLegacy: it provides SDK compatible with old Unity version , which includes scripts, prefabs, demos, depending on Pvr\_UnitySDK.
- Pvr\_VolumePowerBrightness: it provides APIs for system volume, power, brightness, etc. depending on Pvr\_UnitySDK.
- > Plugins: the so & jar needed.

### 4.2 PicoVR Android SDK function description

### 4.2.1 Pvr\_UnitySDK

The core function of PicoVR Android SDK, it can implement basic function. It is recommended to use the provided prefab, as the figure below. Be careful to modify the scripts under this directory when necessary.

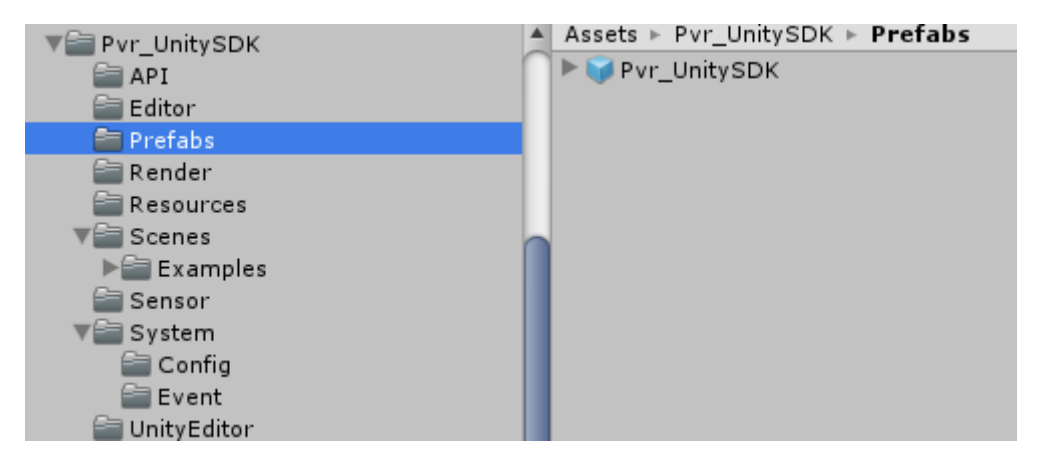

Figure 4.2 Pvr\_UnitySDK directory

Pvr\_UnitySDK contains APIs for sensor and rendering core functions, the detailed description please refer to Chapter 9.

### 4.2.2 Pvr\_Audio3D

PicoVR Android SDK provides 3D sound effect implementation, the developers

can use the provided API referring to Chapter 9, and also the prefab is available.

| ▼ Pvr_Audio3D |  |
|---------------|--|
| 🚞 API         |  |
| 🚞 Prefabs     |  |
| 🚞 Resources   |  |
| 🚞 Scenes      |  |
| a Scripts     |  |

Figure 4.3 Pvr\_Audio3D directory

### 4.2.3 Pvr\_Controller

PicoVR Android SDK provides Pico Controller for development, the provided prefab is recommended. Be careful to modify the scripts under this directory when necessary. The API description can be found in Chapter 9.

### 4.2.4 Pvr\_ExtraSensor

PicoVR Android SDK provided function to develop with multiple sensors; developers can add the provided script (Figure 4.4) onto the game object (Figure

4.5).

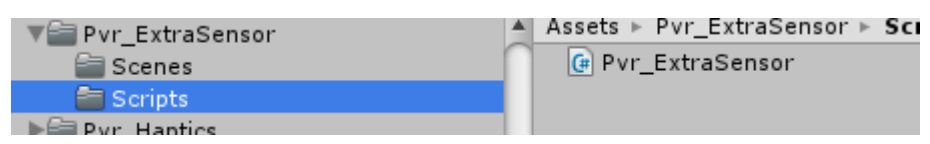

Figure 4.4 Pvr\_ExtraSensor Script

| Create * (Q*All | Free Aspect * Maximize on Play | Mute audio                            | 🍟 🗹 Cube               |                        | Static 👻      |
|-----------------|--------------------------------|---------------------------------------|------------------------|------------------------|---------------|
| ▶ Pvr_UnitySDK  |                                | · · · · · · · · · · · · · · · · · · · | Tag Untagged           | ‡ Layer Default        | ÷             |
| Plane           |                                |                                       | 🙏 Transform            |                        | 💽 <b>\$</b> , |
| Point light     |                                |                                       | Position               | X 0 Y 1.63             | Z 2.95        |
| Canvas          |                                |                                       | Rotation               | X 0 Y 0                | Z 0           |
| Sphere          |                                |                                       | Scale                  | X 1 Y 1                | Z 1           |
| Cvlinder        |                                |                                       | 🛛 🗒 🛛 Cube (Mesh Filte | r)                     |               |
| Cube            |                                |                                       | Mesh                   | Ube Cube               | 0             |
|                 |                                |                                       | 🛯 🖬 🛛 Boy Collider     |                        |               |
|                 |                                |                                       | w a box connuct        | A Edit Collider        | <b>_</b>      |
|                 |                                |                                       | To Tuisson             |                        |               |
|                 |                                |                                       | is ingger<br>Meterial  | Nama (Dhunin Matanial) |               |
|                 |                                |                                       | Captor                 |                        | 70            |
|                 |                                |                                       | Size                   |                        | 7 1           |
|                 |                                |                                       |                        |                        |               |
|                 |                                | ¥                                     | Cast Shadawa           | 0.                     | W             |
|                 |                                |                                       | Cast Snadows           |                        |               |
|                 |                                |                                       | Materiale              |                        |               |
|                 |                                |                                       | lise Light Probes      | <b>J</b>               |               |
|                 |                                |                                       | Reflection Probes      | Blend Probes           |               |
|                 |                                |                                       | Anchor Override        | None (Transform)       | o             |
|                 |                                |                                       | Dvr. Evtra Senco       | r (Script)             |               |
|                 |                                | `                                     | Script                 | Pvr ExtraSensor        | C             |
|                 |                                |                                       | Sensor Index           | 0                      |               |
|                 |                                | -                                     |                        | ~                      |               |
|                 |                                |                                       | Default-Material       |                        | 🔯 🍾           |
|                 |                                |                                       | Shader Standard        |                        | •             |
|                 |                                |                                       |                        |                        |               |
|                 |                                | and the second second                 |                        | 110                    |               |

Figure 4.5 Multiple sensor

### 4.2.5 Pvr\_Haptics

PicoVR Android SDK provides haptic function only for Pico Neo. The detailed description can be found in Chapter 9.

### 4.2.6 Pvr\_Payment

The detailed description can be found in Chapter 8.

### 4.2.7 Pvr\_UnitySDKLegacy

The SDK compatible with old version Unity, it is recommended to use new SDK instead. The detailed introduction of Legacy SDK can be found in the original manual.

### 4.2.8 Pvr\_VolumePowerBrightness

PicoVR Android SDK provides APIs for system volume, power and brightness,

some API can only support for Pico Neo.

### 4.2.9 Pvr\_TouchPad

The PicoVR Android SDK provides a call to Pico Lark, Pico Lark1 touch pad. See

section 6.3 for specific use.

### 5 PicoVRSDK Development Process Guidance

### 5.1 Pvr\_UnitySDK Development Guidance

### 5.1.1 Create Project

#### Click "File" menu

✓ Unity Personal (64bit) - Scene.unity - PicoSDK\_Unity - PC, Mac & Linux Standalone <DX11> File Edit Assets GameObject Component PicoVR Window Help

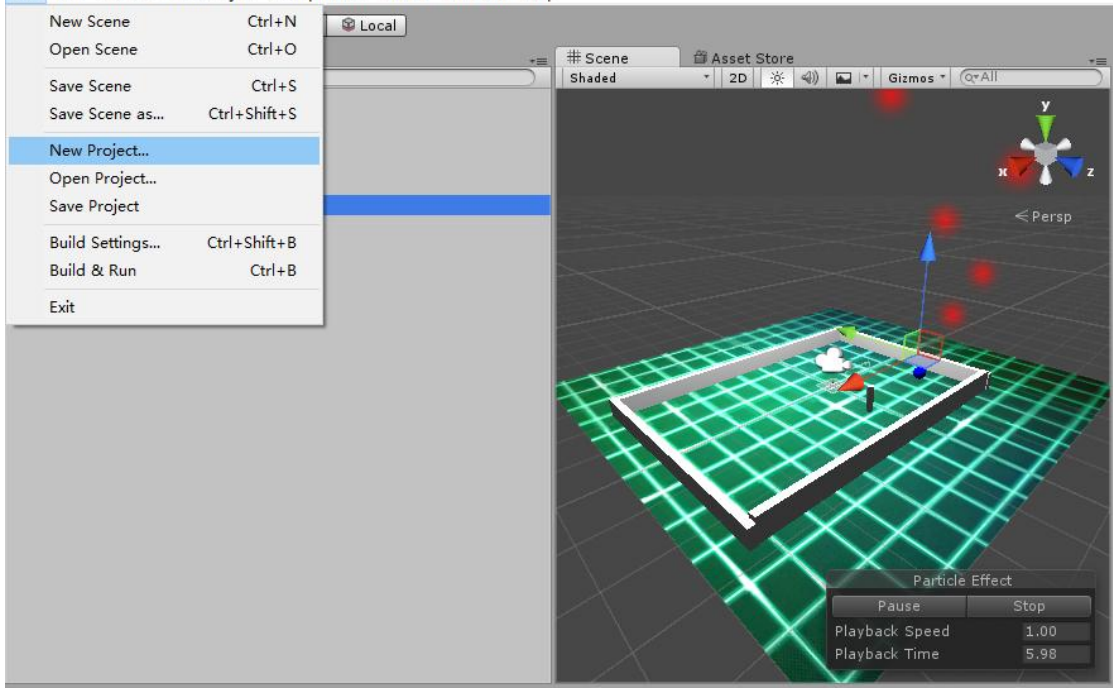

Figure 5.1 File Menu

Select "New Project"

> Create a new project according to Unity guidance

| €        |                                                                              |                    |         |
|----------|------------------------------------------------------------------------------|--------------------|---------|
| Projects | Getting started                                                              |                    | SIGN IN |
|          | Project name*<br>Picovr<br>Location*<br>F:\Picovr<br>3D 2D<br>Asset packages | <br>Create project |         |

Figure 5.2 Create Unity Project

### 5.1.2 Import Development Package

- Click "Assets" menu
- Select "Import Package" menu > Select "Custom Package"

🕏 Unity Personal (64bit) - Scene.unity - PicoSDK\_Unity - PC, Mac & Linux Standalone <DX11>

⊗Pico

| File Edit                                  | Assets GameObject Component                                       | PicoVR | Window | Help                                                                       |
|--------------------------------------------|-------------------------------------------------------------------|--------|--------|----------------------------------------------------------------------------|
| Create ★<br>Plane<br>Point light           | Create<br>Show in Explorer<br>Open<br>Delete<br>Import New Asset  | >      |        | ★= # Scene  Asset Store  +=<br>Shaded  2D  ★  4)  T  Gizmos *  (QrAll      |
| Sphere                                     | Import Package                                                    | >      | Custo  | om Package x 🔽 🔨 z                                                         |
| Cylinder<br>Particle S<br>PicoVR<br>Canvas | Export Package<br>Find References In Scene<br>Select Dependencies |        |        | <pre></pre>                                                                |
|                                            | Refresh (<br>Reimport                                             | Ctrl+R |        |                                                                            |
|                                            | Reimport All                                                      |        |        |                                                                            |
|                                            | Run API Updater                                                   |        |        |                                                                            |
|                                            | Open C# Project                                                   |        |        |                                                                            |
|                                            |                                                                   |        | ,      | Particle Effect<br>Pause Stop<br>Playback Speed 1.00<br>Playback Time 8.75 |

Figure 5.3 Import Package

- Browse to Pvr\_UnitySDK.unitypackage
- > Click "Import", and import all the content

| 🔻 🗹 🚞 Plugins                            | NEW   |   |
|------------------------------------------|-------|---|
| 🔻 🗹 🚞 Android                            | NEW   |   |
| 🗹 📄 AndroidManifest.xml                  | NEW   |   |
| 🗹 📄 hummingbirdcontrollerservice.jar     | NEW   | Μ |
| 🔻 🗹 🚞 libs                               | NEW   |   |
| 🔻 🗹 🚞 armeabi-v7a                        | NEW   |   |
| 🗹 📄 libHummingBird.so                    | NEW   |   |
| 🗹 📄 libPvr_AM3D.so                       | NEW   |   |
| 🗹 📄 libPvr_UnitySDK.so                   | NEW   |   |
| 🗹 📄 Pico_PaymentSDK_Unity_V1.0.16.jar    | NEW   |   |
| 🗹 📄 vractivity.jar                       | NEW   |   |
| 🔻 🗹 🚞 AudioPlugin_AM3DSpatializer.bundle | NEW   |   |
| 🔻 🗹 🚞 Contents                           | NEW   |   |
| 🔻 🗹 🚞 _CodeSignature                     | NEW   |   |
| 🗹 📄 CodeResources                        | NEW   |   |
| 🗹 📄 Info.plist                           | NEW   | ¥ |
|                                          |       |   |
| All None Cancel In                       | nport | ) |

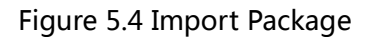

### 5.1.3 Replace Camera

- > Delete "Main Camera" that comes with the scene
- > Find the "Pvr\_UnitySDK\Prefabs" folder in the Project View

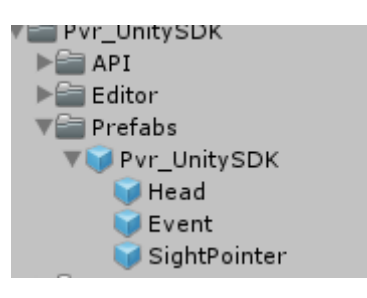

Figure 5.5 Prefabs Folder

- Drag Pvr\_UnitySDK.prefab to the scene
- > Set position to "0,0,0" (This is for test, and the developer can drag the prefab to

the desired scene position)

### 5.1.4 Set Scenes

Create Cube1 , set the position information as follows

| 🔻 🙏 🛛 Transform |   |      |   | 🛐 🌣, |
|-----------------|---|------|---|------|
| Position        | 0 | 2.38 | Ζ | 6.51 |
| Rotation        | 0 | 0    | Z | 0    |
| Scale           |   | 1    | Z |      |

Figure 5.6 Cube1 Attributes

> Create Cube2 , set the position information as follows

| 🔻 🙏 🛛 Transform |      |     | 🖻 🔅, |
|-----------------|------|-----|------|
| Position >      | < -2 | Υ 0 | Z 5  |
| Rotation >      | ( 0  | Υ 0 | Z 0  |
| Scale >         |      | Υ 1 | Ζ1   |

Figure 5.7 Cube2 Attributes

Create Cube3 , set the position information as follows:

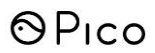

| ▼ 🙏 Transform |   |   |   | <b>a</b> \$, |
|---------------|---|---|---|--------------|
| Position      |   | 0 | Ζ |              |
| Rotation      | 0 | 0 | z | 0            |
| Scale         |   |   | z |              |
|               |   |   |   |              |

- Figure 5.8 Cube3 Attributes
- > After completing the configuration, the hierarchy in the scene is shown in

Figure 5.9.

| f≔ Hierarchy<br>Create →                           | Q*All |
|----------------------------------------------------|-------|
| Cube2<br>Cube1<br>Cube3<br>▶ PicoVR<br>Directional | light |

Figure 5.9 Scene Hierarchy

### 5.1.5 Simulation Run

> Click "Play" in the editor, and the results are as follows:

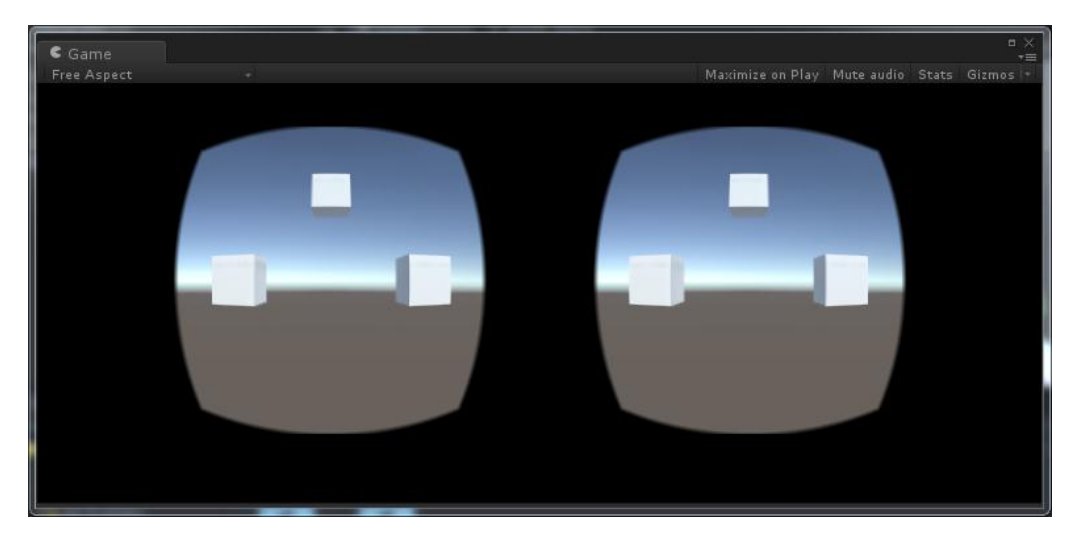

Figure 5.10 Run Example

### 5.1.6 Simulation Operation

- Hold Alt, and move the mouse, and then the screen will rotate according to the operation.
- > Hold Alt and click the left mouse button to select VR mode or Mono mode

Game Free Aspect Maximize on Play Mute audio Stats Gizmos I-

(Unity Editor only)

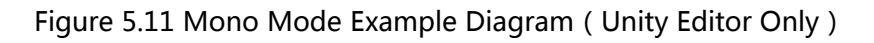

### 5.1.7 Publish Apps to Android

> Firstly, add scenes in the Build Settings

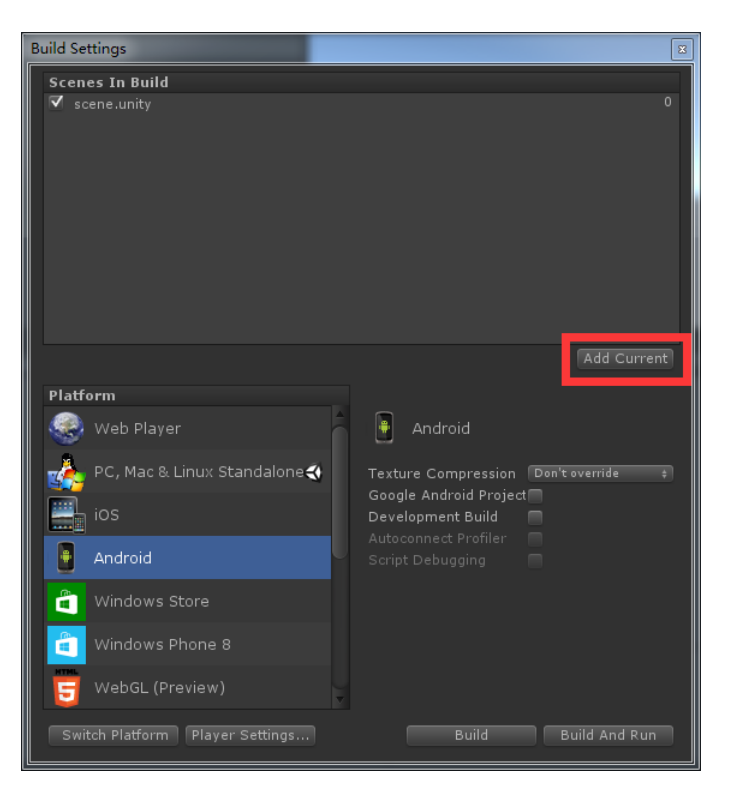

▶ Figure 5.12 Add Scenes

> Select Android in the Platform option, and click Switch Platform

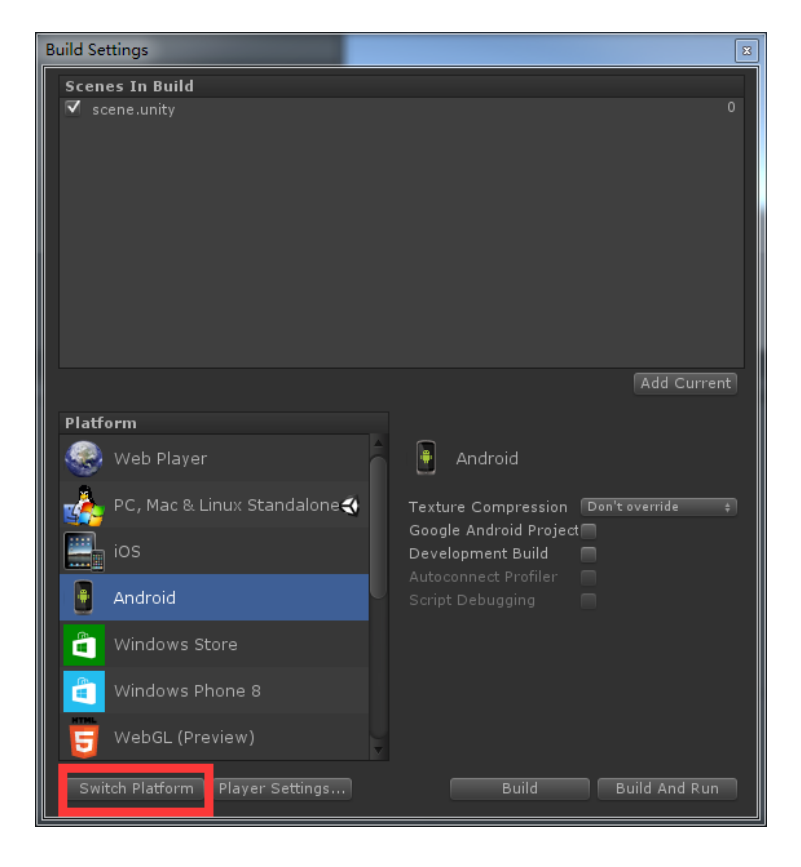

> Figure 5.13 Switch Platform

> Click Build , and then Android application packaging will succeed

### 5.1.8 About Android Manifest

> Case 1: AndroidManifest file is not included in the application

The AndroidManifest file in the SDK file can be directly used.

> Case 2: The AndroidManifest file is existed in the application

Be sure to merge the AndroidManifest files from SDK with original one.

Mainly contains the following points:

A. In Pico Neo project, you need to add a special meta-data, otherwise

#### exception will be displayed in the Pico Neo

<meta-data android:name="com.picovr.type" android:value="vr"/>
<meta-data android:name="com.picovr.display.orientation"
android:value="180"/>

B. In Pico Neo project, all Activitys need to be displayed should inherit

from the com.Unity3d.player.UnityPlayerNativeActivityPico

C. In Pico 1 or Pico 1s project, the following Service definitions should be

#### added:

<service android:name="com.picovr.picovrlib.service.LarkConnectService"
/>
<service android:name="com.picovr.picovrlib.ble.BluetoothLeService" />

#### D. Add necessary permissions

<uses-permission android:name="android.permission.WRITE\_SETTINGS"/>
<uses-permission android:name="android.permission.BLUETOOTH" />
<uses-permission android:name="android.permission.BLUETOOTH\_ADMIN" />
<uses-permission android:name="android.permission.INJECT\_EVENTS" /></uses-permission android:name="android.permission.INJECT\_EVENTS" /></uses-permission android:name="android.permission.INJECT\_EVENTS" /></uses-permission android:name="android.permission.INJECT\_EVENTS" /></uses-permission android:name="android.permission.INJECT\_EVENTS" /></uses-permission android:name="android.permission.INJECT\_EVENTS" /></uses-permission android:name="android.permission.INJECT\_EVENTS" /></uses-permission android:name="android.permission.INJECT\_EVENTS" /></uses-permission.INJECT\_EVENTS" /></uses-permission.INJECT\_EVENTS

### 6 Operations of Controller

### 6.1 Pico Controller

1. Put the Pvr\_Controller prefab under Pvr\_UnitySDK/Head

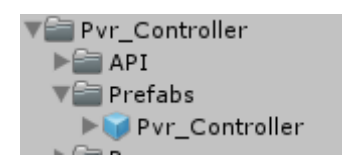

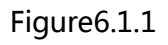

As below

| VPvr_UnitySDK  |  |
|----------------|--|
| Event          |  |
| ▶ Head         |  |
| SightPointer   |  |
| Pvr_Controller |  |

Figure6.1.2

#### 2. Pvr\_Controller Inspector

| Pvr_Controller              |                      |             |       |   |     |       |
|-----------------------------|----------------------|-------------|-------|---|-----|-------|
| Tag Untagged                | ÷ 1                  | ayer Defa   | ault  |   |     | •     |
| 🔻 🙏 Transform               |                      |             |       |   |     | i 🗐 🗘 |
| Position                    | X 0                  | Y           | -0.15 | Z | 0.5 |       |
| Rotation                    | X 0                  | Y           | 0     | Z | 0   |       |
| Scale                       | ×1                   | Y           | 1     | Z | 1   |       |
| 🔻 💽 🗹 Pvr_Controller (Scrip | ot)                  |             |       |   |     | i 🖸   |
| Script                      | Pvr_Cont             | troller     |       |   |     | G     |
| Direction                   | 🙏 direction          | (Transform  | n)    |   |     | 0     |
| Dot                         | ot 🗸 dot (Transform) |             |       |   |     |       |
| Handness                    | Right                |             |       |   |     | \$    |
| Axis                        | Controller           |             |       |   |     | ¢     |
| Gazetype                    | During Motio         | n           |       |   |     | ¢     |
| Elbow Height                | 0                    |             |       |   |     | - 0   |
| Elbow Depth                 | 0                    |             |       |   |     | - 0   |
| Pointer Tilt Angle          |                      |             | -0    |   |     | - 15  |
| 🔻 💽 🗹 Pvr_Controller Mana   | ger (Script)         |             |       |   |     | ې 💽   |
| Script                      | Pvr_Cont             | trollerMana | ger   |   |     | G     |
| Extended API                |                      |             |       |   |     |       |
| Slip Num                    | 43                   |             |       |   |     |       |
|                             | Add Com              | onent       |       |   |     |       |

#### Figure6.1.3

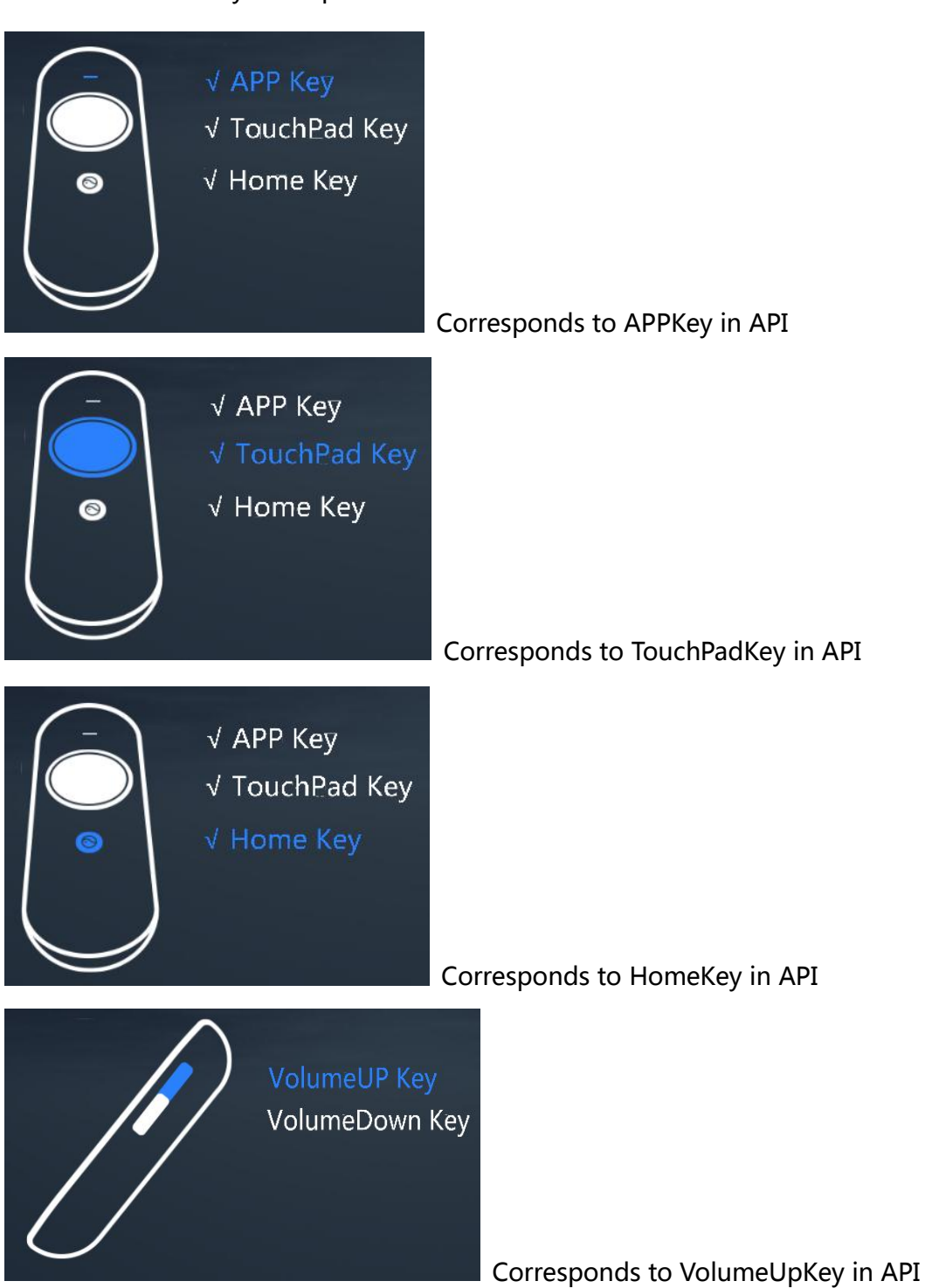

#### 3.Pico Controller key description

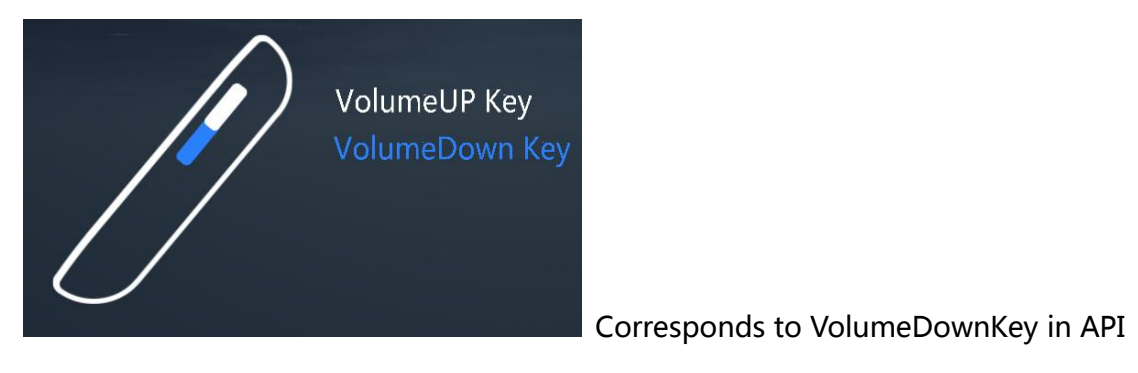

Figure6.1.4

4.Pico Controller TouchPad description

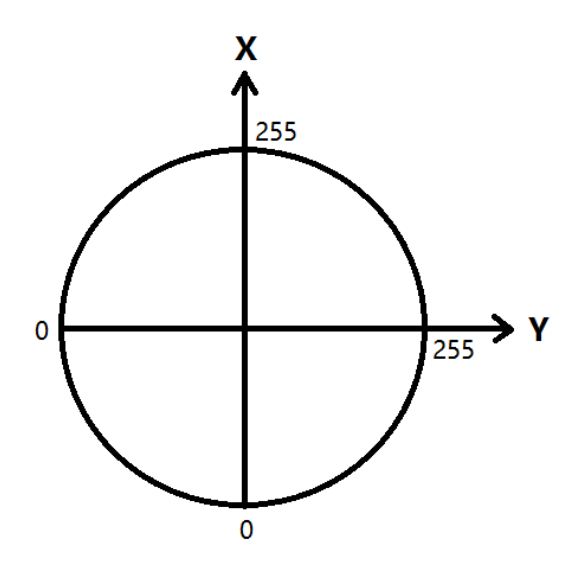

Figure6.1.5

The slide function of the Hummingbird handle is the lifting of the finger to determine the end of the slide.

The related API of Pico Controller can be found in Chapter 9.2.4.

5.Handle Controller automatic connection function.(Common Phone)

Open by default, After the Pvr\_Controller Demo running, it will automatically search for the nearby handle controller, and automatically connect the first search to the handle controller, when the connection is successful, it will stop looking for. If the connection is not successful, will popup tooltip after 15 seconds, prompt the user to search or exit.

If you need to turn off the automatic connection function. You need to modify the bool isAutoConnect in the Pvr\_ControllerLink.cs file to false.

#### 6.2 Pose Tracking of Pico Neo Controller

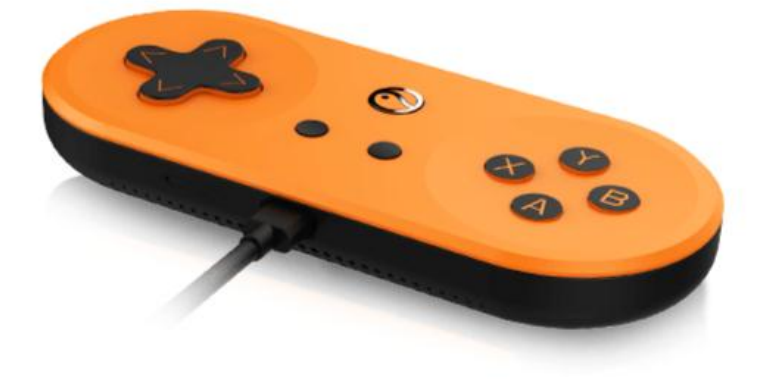

Figure 6.2.1 Pico Neo Controller

#### Compatible with Pvr\_UnitySDKLegacy version, Activate the sensor tracking of

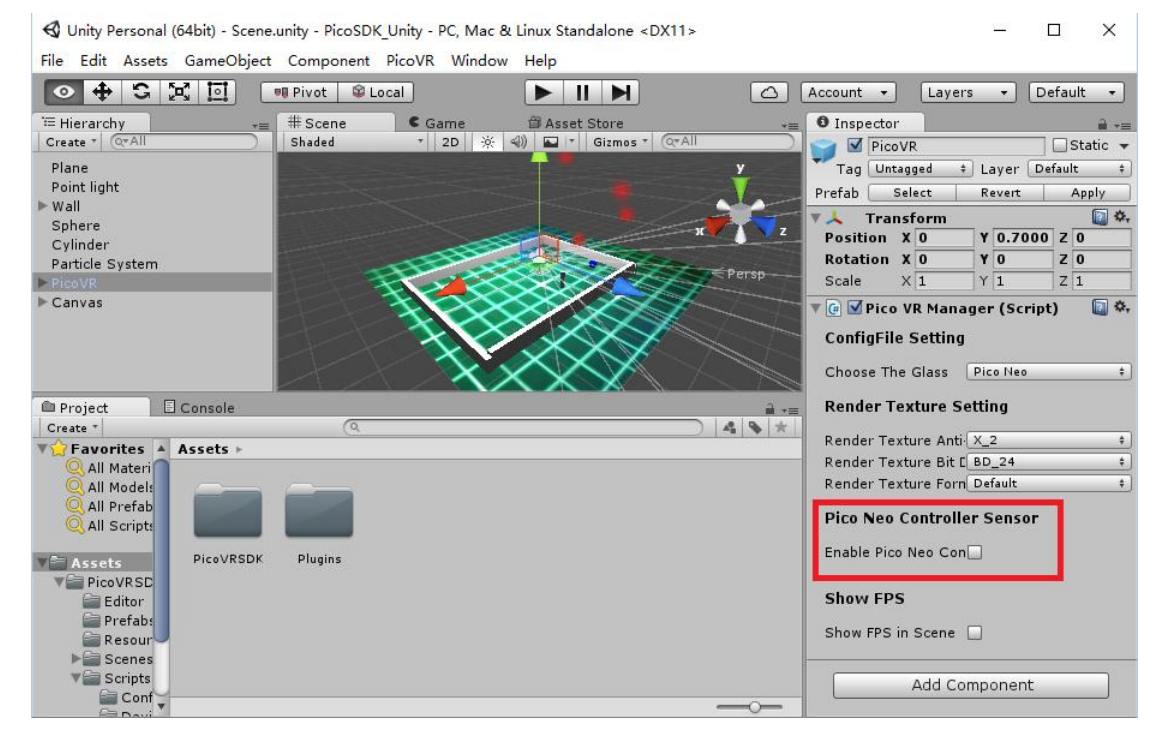

Pico Neo Controller by checking the switch as Figure 6.2.2

Figure 6.2.2 Pico Neo Controller Sensor Switch

Once activated, the variable PicoVRManager.SDK.boxQuaternion will be updated in real time. You can get the Quaternion of the controller via the following interface: public Quaternion getBoxQuaternion().The Quaternion also can be get by reading the boxQuaternion variable directly.

#### In 4.2.4 to konw the new Way using pico neo controller in new version

### 6.3 Touch Panel Operation Settings of Pico 1 and Pico 1s

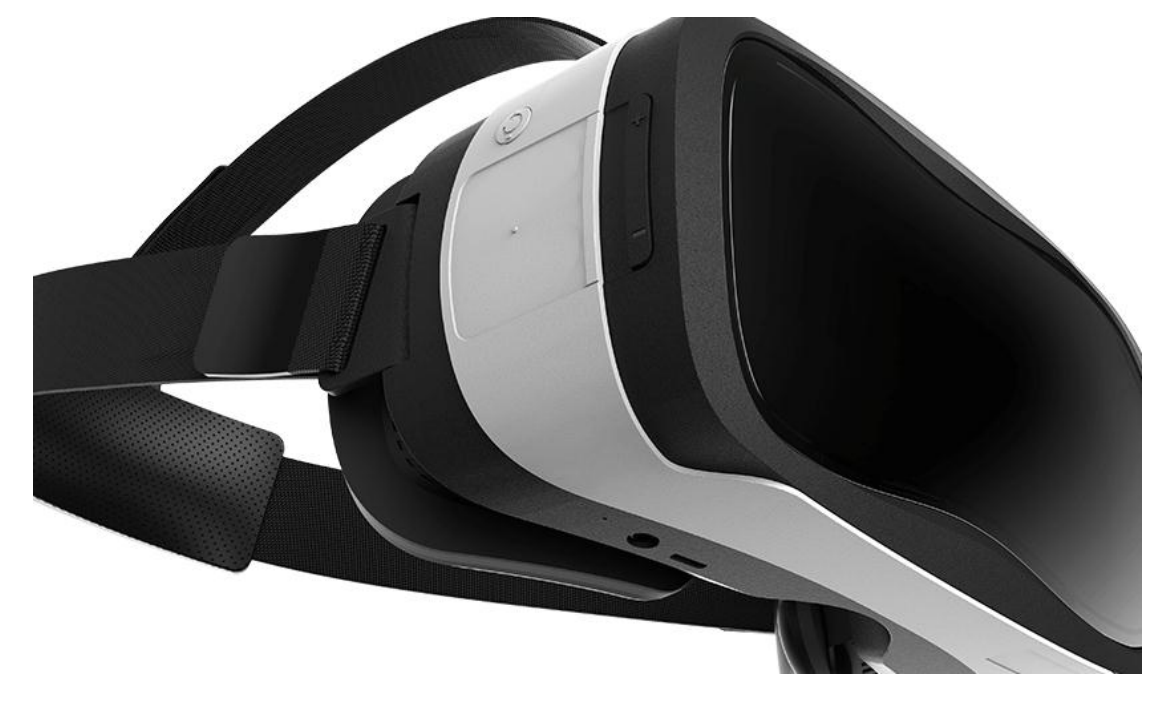

#### Compatible with Pvr\_UnitySDKLegacy version

- Use startLarkConnectService & stopLarkConnectService to start or stop the local service as Figure 6.3: (Need pass Unity GameObject name as a parameter when use startLarkConnectService for callback. The callback is used in BLE service, and it will not be called in SPP service)
- SPP service will be started according to the parameters of Pico 1 set by the PicoVR application , while BLE service will be started according to the parameters of Pico 1s. BLE service will be started by default instead of SPP

service if no parameters provided. So, please install the PicoVR application first,

if you want to connect to Pico 1.

> Choose to use Pico 1 or Pico 1s in application "PicoPlayer", SPP service or

BLE service will be started by calling the method of startLarkConnectService.

```
UnityEngine.AndroidJavaClass unityPlayer = new UnityEngine.AndroidJavaClass("com.unity3d.player.UnityPlayer
activity = unityPlayer.GetStatic<UnityEngine.AndroidJavaObject>("currentActivity");
javaVrActivityClass = new UnityEngine.AndroidJavaClass("com.picovr.picovrlib.VrActivity");
public void startLarkConnectService()
{
   Debug.LogError("shine startLarkConnectService ");
   CallStaticMethod(javaVrActivityClass, "startLarkConnectService", activity, PicoVRManager.SDK.gameObject.name);
}
 public void stopLarkConnectService()
 {
     Debug.LogError("shine stopLar
                                                     ice ");
     CallStaticMethod(javaVrActivityClass, "stop
                                                               nectService", activity);
 }
public bool CallStaticMethod (UnityEngine.AndroidJavaObject jobj, string name, params object[] args)
{
    try
    {
        jobj.CallStatic(name, args);
        return true;
    }
    catch (AndroidJavaException e)
    {
        Debug.LogError("CallStaticMethod Exception calling activity method " + name + ": " + e);
        return false;
    }
}
```

Figure 6.3 Start/Stop SPP Service

> Handle the callback BLEStatusCallback as Figture 6.4:

```
public const int SERVICE STARTED = 0;
public const int CONNECTE SUCCESS = 1;
public const int DISCONNECTE = 2;
public const int CONNECTE FAILED = 3;
public const int NO_DEVICE = 4;
public void BLEStatusCallback(string s)
{
    switch(int.Parse(s)){
    case(SERVICE STARTED):
       Debug.Log("BLE_SERVICE_STARTED");
       break;
    case(CONNECTE SUCCESS):
       Debug.Log("BLE CONNECTE SUCCESS");
       break;
    case(DISCONNECTE):
        Debug.Log("BLE DISCONNECTE");
        break;
    case(CONNECTE_FAILED):
       Debug.Log("BLE CONNECTE FAILED");
        break;
    case(NO DEVICE):
       Debug.Log("BLE NO DEVICE");
        break;
    }
}
```

Figure 6.4 BLEStatusCallback

#### New Way to use pico1 and pico1s in new version

Use reference Pvr\_TouchPad/Script/Pvr\_TouchPad.cs specific use can change

Pvr\_TouchPad/Script/Pvr\_TouchPad.cs in the Update () method, complete the

relevant operation.

#### Handle your own business according to the key codes

#### (effect in both two versions)

| Pico Action      | Android KeyEvent | Unity Keycode    |
|------------------|------------------|------------------|
| TOUCH_PAD _CLICK | KEYCODE_BUTTON_A | Joystick1Button0 |
| TOUCH_PAD_UP     | KEYCODE_DPAD_UP  | UpArrow          |

| TOUCH_PAD _DOWN       | KEYCODE_DPAD_DOWN  | DownArrow  |
|-----------------------|--------------------|------------|
| TOUCH_PAD _LEFT       | KEYCODE_DPAD_LEFT  | LeftArrow  |
| TOUCH_PAD _RIGHT      | KEYCODE_DPAD_RIGHT | RightArrow |
| ACTION_PICO_BACK      | KEYCODE_BACK       | Escape     |
| ACTION_PICO_MENU      | KEYCODE_MENU       | Menu       |
| ACTION_VOLUME_CHANGE  | Intent Broadcast   |            |
| ACTION_CAMERA         | KEYCODE_NUMPAD_2   | Keypad2    |
| ACTION_AUDIOJACK_IN   | KEYCODE_NUMPAD_3   | Keypad3    |
| ACTION_AUDIOJACK_LOSE | KEYCODE_NUMPAD_4   | Keypad4    |
| ACTION_SENSOR_NEAR    | KEYCODE_NUMPAD_7   | Keypad7    |
| ACTION_SENSOR_FAR     | KEYCODE_NUMPAD_8   | Keypad8    |

ACTION\_VOLUME\_CHANGE uses broadcast mechanism, please receive and process the broadcast as below:

Action : com.picovr.picovrlib.service.volume

Extra : hfpVolume (int) & a2dpVolume (int)

### 7 Debugging Tool

### 7.1 Usage of FPS Displaying

FPS displaying is only for development and testing, and please see the comments in FPS\_S.cs for details. FPS displaying is set to off by default, please check the

#### "Show FPS in Scene" to turn it on.

| Inspector                                            |      |                     |     |       |   | <b>∂</b> - | • = |
|------------------------------------------------------|------|---------------------|-----|-------|---|------------|-----|
| 🍟 🗹 Pvr_UnitySDK                                     |      |                     |     |       |   | Static 🗌   | -   |
| Tag Untagged                                         |      | 🔹 Layer 🗌           | De  | fault |   |            | ŧ   |
| 🙏 Transform                                          |      |                     | _   |       | _ | ·          | ¢,  |
| Position                                             | х    | 0                   | ] Y | 1.67  | Z | 0          |     |
| Rotation                                             | х    | 0                   | ļΥ. | 0     | Z | 0          |     |
| Scale                                                | ×    | 1                   | Υ   | 1     | Z | 1          |     |
| 🕼 🗹 Pvr_Unity SDK Manager (S                         | Scri | ipt)                |     |       |   | - E        | ¢,  |
| ConfigFile Setting<br>Current Build Target : Android | 1    |                     |     |       |   |            |     |
| Render Texture Setting                               |      |                     |     |       |   |            |     |
| Render Texture Anti-Aliasing                         | X    | _2                  | _   |       |   |            | ŧ   |
| Render Texture Bit Depth                             | В    | D_24                |     |       |   |            | \$  |
| Render Texture Format                                | -    | efau <mark>t</mark> |     |       |   |            | ŧ   |
| Show FPS                                             |      |                     |     |       |   |            |     |
| Show FPS in Scene                                    |      | 1                   |     |       |   |            |     |
| Enable 6 Dof                                         |      |                     |     |       |   |            |     |
| Enable 6 Dof                                         |      | ]                   |     |       |   |            |     |
|                                                      | Α    | dd Component        | :   |       |   |            |     |
|                                                      |      |                     |     |       |   |            |     |
|                                                      |      |                     |     |       |   |            |     |
|                                                      |      |                     |     |       |   |            |     |
|                                                      |      |                     |     |       |   |            |     |
|                                                      |      |                     |     |       |   |            |     |
|                                                      |      |                     |     |       |   |            |     |
|                                                      |      |                     |     |       |   |            |     |
|                                                      |      |                     |     |       |   |            |     |
|                                                      |      |                     |     |       |   |            |     |

Figure 7.1 Turn On FPS Display

### 8 Payment SDK Instructions(Pico Neo Only)

### 8.1 SDK package

### 8.1.1 Pico Payment SDK Directory

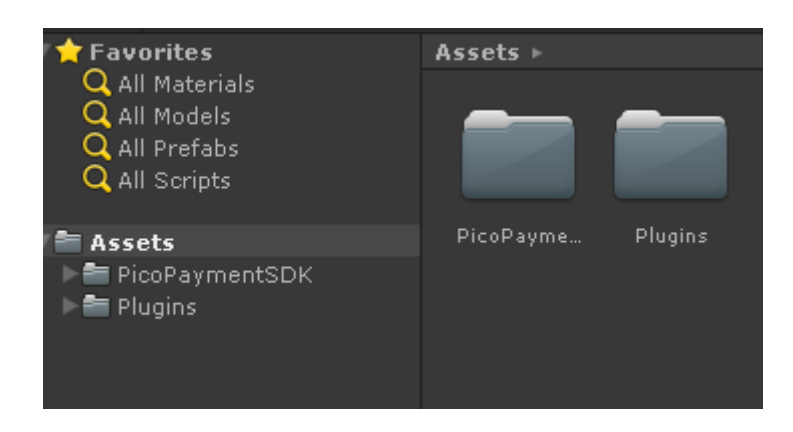

"PicoPaymentSDK" includes the source code of the core functions of this SDK

and a Demo for showing the functions.

"Plugins" includes .jar packages as well as .so files that requires.

### 8.1.2 Pico Payment SDK Content

#### > Scripts

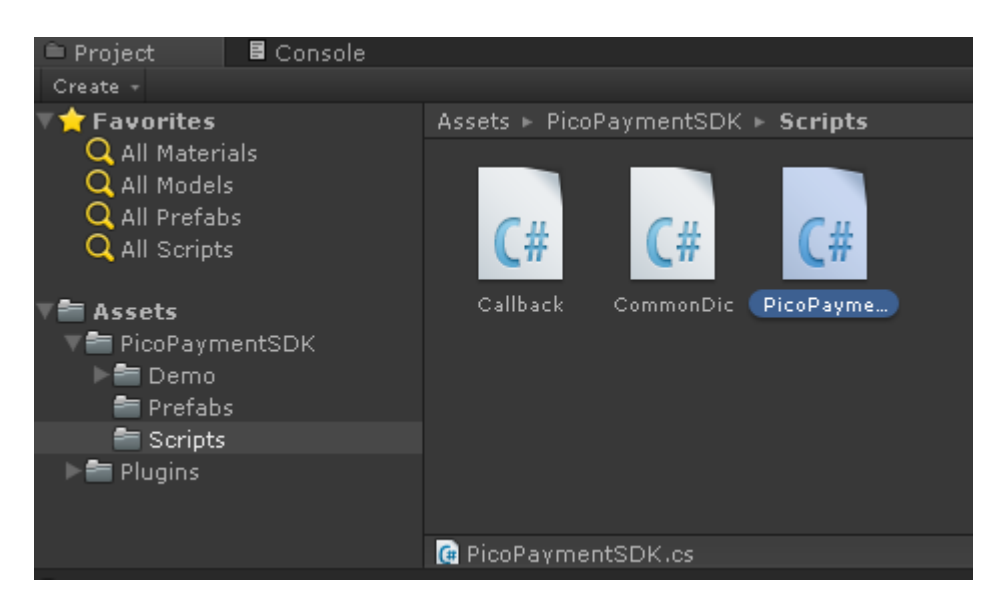

Developers only need to call methods in PicoPaymentSDK.

Including: Login (), Pay (string payOrderJson), QueryOrder (string orderId) and

GetUserAPI (). For more details, please refer to 9.3.

> Demo

Scene that showing SDK functions as following picture needs to be used with

PicoVRSDK.

| 0 + C X 🗉                                                                                                    | Center S Local                      |                                                                                                    |       |
|----------------------------------------------------------------------------------------------------|-------------------------------------|----------------------------------------------------------------------------------------------------|-------|
| Hierarchy                                                                                                    | -= #Scene Came 😩                    | Asset Store                                                                                                    | -=    |
| Create - Main<br>Directional Liptic<br>- Carved<br>- Served System<br>- Provid<br>- Provid<br>- Pro                                                |                                     | Login<br>Login->LoginOrUserInfoCallback<br>GetUser API->LoginOrUserInfoCallback<br>+<br>Pay<br>Pay->PayOrQueryCallBack<br>Query Order<br>QueryOrder->PayOrQueryCallBack |       |
| E Project Console                                                                                                    |                                     |                                                                                                    | 100   |
| Create -                                                                                                    | Assets + Plugins + Android + libs + |                                                                                                    | 4 % * |
| Materials<br>Materials<br>Profabs<br>Profabs<br>Miscines<br>Miscalers<br>Miscalers<br>Profabs<br>Profabs<br>Pro | armadoro7a legiopayad.              |                                                                                                    |       |

As you can see, the left part of each button is the method needs to be called, and the right part is the callback method.

About Callback

- 1、You can see a prefab named "PicoPayment" under Prefabs folder. Please put this prefab into your project since it is for callback for the system.
- 2、The "Callback" script attached to "PicoPayment" prefab preprocessed part

of data of callback. Please feel free to modify them except method names if

developers need to process other data.

### 8.2 Pico Payment SDK Using Guidance

# 8.2.1 Understand Functions through The Build-in Demo of SDK

Double click Demo – Scenes – Demo.

Notice: Demo requires PicoVRSDK to use. Debug environment is PicoNeo with PUI

version above 1.3.2.

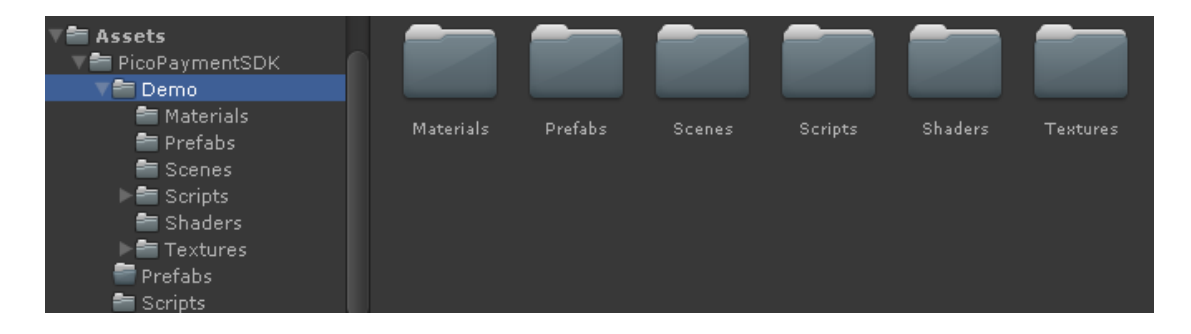

### 8.2.2 About Android Manifest

This SDK implemented AndroidManifest file that you can use directly if your

project does not include any AndroidManifest files.

Otherwise, you will have to merge the content as followings to your AndroidManifest:

Required permission:

<uses-permission android:name="android.permission.INTERNET"/> <uses-permission android:name="android.permission.ACCESS\_WIFI\_STATE"/> <uses-permission android:name="android.permission.ACCESS\_NETWORK\_STATE"/> <uses-permission android:name="android.permission.WRITE\_EXTERNAL\_STORAGE"/>

#### > Activity declaration:

<activity android:name="com.pico.loginpaysdk.UnityAuthInterface"> <intent-filter> <action android:name="android.intent.action.MAIN"/> <category android:name="android.intent.category.LAUNCHER"/> </intent-filter> </activity> <activity android:name="com.pico.loginpaysdk.component.PicoSDKBrowser" android:configChanges="keyboardHidden|orientation" android:windowSoftInputMode="adjustResize" android:exported="false"> </activity>

#### Developer information:

```
<meta-data
android:name="pico_merchant_id" android:value="company_id"/>
<meta-data android:name="pico_app_id"
android:value="1d6ef7f25a7b0ec3bbd5b6bf247adf71"/>
<meta-data
android:name="pico_app_key"android:value="2890d4a291108e73ef0e87340affe7a4"/>
<meta-data
android:name="pico_pay_key" android:value="pico2016"/>
```

From above parameters, pico\_app\_id and pico\_app\_key needs to be filled strings

that acquired from official website. pico\_merchant\_id and pico\_pay\_key can be

above values before you can acquire from official website.

Tip : In this configuration file, pico\_pay\_key corresponds to the AppSecret on the developer platform.

### 8.2.3 Obtain AppKey, AppID and AppSecret method

The current developer platform support PicoStore, PicoHome, PicoVR application release and management functions.Pay for the SDK developers to access, need to create applications and obtain the corresponding string on the developer platform.Application process is as follows:

- Login developer platform and register Pico member (http://us-dev.picovr.com/)
   Before application developers need to become a member of Pico.
- 2. Apply for developers

Developer is divided into individual developers and companies, please according to the actual situation of the application.Review is submitted, we will feedback within 3 working days, please check the developer platform.

3. Check the merchant ID

| ODeveloper Plat | form Home            | SDK Download D                     | Documentation                                     | Management Ce | enter Q&A | 。<br>L<br>L<br>L<br>L<br>L<br>L<br>L<br>L<br>L<br>L<br>L<br>L<br>L |
|-----------------|----------------------|------------------------------------|---------------------------------------------------|---------------|-----------|--------------------------------------------------------------------|
| App Management  | Hardware Application | Settlement Center                  | Data Center                                       | Message F     | eedback   |                                                                    |
|                 |                      | Developer Na<br>Developer Na<br>Ed | username<br>or ID : 57<br>ame :<br>dit the accoun | e:秦思明<br>t    |           |                                                                    |

After apply for developers, click on the upper right corner of the nickname can view

to the developer ID, merchant ID.

4.Create Application

| ODeveloper Pla | atform Home          | SDK Download Doc  | cumentation M | anagement Center   | Q&A பி 🛓         | 思明 退出 |
|----------------|----------------------|-------------------|---------------|--------------------|------------------|-------|
| App Management | Hardware Application | Settlement Center | Data Center   | Message Feedbac    | k                |       |
|                | Create               |                   |               |                    |                  |       |
|                | App Name             | platform          | Version Name  | Status             | Operation        |       |
|                | qwe                  | PicoHome ( PC )   | dwe           | Reviewing          | View             |       |
|                | 1223                 | PicoStore(一体机)    | 1.1.1         | Audit unsuccessful | Re-apply Details |       |
|                | 12                   | PicoHome ( PC )   | 1.0           | Reviewing          | View             |       |

Developers can entered the stage of creating applications from the management

center.By creating applications access to AppKey, AppID and AppSecret string.

| asic Information   | Edit               |                                                                                                    |
|--------------------|--------------------|----------------------------------------------------------------------------------------------------|
| Chinese<br>English | App Name :         | App Name                                                                                                    |
| Japanese           | App Brief :        | Description of the App                                                                                                    |
|                    | App introduction : | No more than 400 words                                                                                                    |
|                    | Screenshot :       | JPEG or 24-bit PNG for 800°450 size.<br>Your uploaded screenshots will be displayed on your app's details page in Pico Store. The first scr<br>eenshot you uploaded will be the first humbhail shown in Pico Store |

After creating an, can choose to release platform

After entering the corresponding platform can improve the application of information related to specific rules (see the developer front page).Please focus attention on the red icon position, please carefully fill in the application type, once complete cannot be modified!Games application if there are items in pay, we require the developer must adopt the background increase commodity code in a way that unified management.
| App Management | Hardware Application | Settlement Center | Data Center      | Message         | Feedback             |
|----------------|----------------------|-------------------|------------------|-----------------|----------------------|
|                |                      |                   |                  |                 |                      |
| Create         | Creat                | e                 |                  |                 |                      |
|                |                      |                   |                  |                 |                      |
|                |                      |                   | a. <del>fm</del> |                 |                      |
|                |                      | Ċ.                | t                |                 |                      |
|                |                      | API               | P Name:测试用       | 月月0301          |                      |
|                |                      | API               | PID: 0f89d7bf1d  | 9338c0a69eel    | ba003d027fc          |
|                |                      | API               | P KEY : 67c8a0c  | 3f76580761a     | 779ec33421ea42       |
|                |                      | API               | P Secret : ad804 | dc302ed8111     | 2dc71136923a2211     |
|                |                      | Sta               | tus: Walting fo  | r upload applic | ation                |
|                |                      | Dat               | te : 2017-03-    | 01 16:58:07     |                      |
|                |                      | Ope               | erating : Detail |                 |                      |
|                |                      | Up                | load APK         | in-game p       | ayment configuration |

Successfully create application, developer platform will be allocated string to it.

| Oeveloper Platform Ho           | me SDK Downlo        | oad Do       | cumentation I        | Manageme     | ent Center      | Q&A      | <b>。〕 秦思明</b> 退出 |
|---------------------------------|----------------------|--------------|----------------------|--------------|-----------------|----------|------------------|
| App Management Hardware Applica |                      |              |                      |              |                 |          |                  |
| In-game<br>payment              |                      |              |                      |              |                 |          | Add              |
| configuration                   | Product nam<br>(CHN) | e Price      | Product name<br>(EN) | Price        | Туре            | Code     | Operation        |
| Billing code configuration      | gift001              | 2.00P币       |                      |              |                 | weqwe    | operating        |
|                                 | Payment C            | allback      | URL                  |              |                 |          |                  |
|                                 | URL : Pleas          | e provide th | e Payment observer   | URL for rece | iving receipt 1 | rom Pico |                  |
|                                 |                      |              |                      |              |                 |          |                  |
|                                 |                      |              |                      |              |                 |          |                  |
|                                 |                      |              | Save                 |              | Return          |          |                  |
|                                 |                      |              |                      |              |                 |          |                  |

### 8.3 Pico Payment SDK Function Interface Instructions

# 8.3.1 Login

- Method to call
  - Main method to call : void Login()

- Explanation: needs to call this method when login.
- Callback method
  - void LoginOrUserInfoCallback(string LoginOrUserInfo)
  - Return values explanation: LoginOrUserInfo // return login information

from backend. If login successfully, the format will be like followings:

{"access\_token":"25ba00fb73343ff1ec32e1c152fff291",

"open\_id":"2890d4a291108e73ef0e87340affe7a4",

"refresh\_token":"5a189befeb3b33f7df101fbecffe4f98",

"expires\_in":"1d6ef7f25a7b0ec3bbd5b6bf247adf71"}

• When login failed:

{"exception":"AccessToken is null"} or {"exception":"auth code of

response is null}

• When login canceled:

{"cancel":"cancel"}

### 8.3.2 Payment

- Method to call
  - void Pay(string payOrderJson)
  - Input parameters: payOrderJson //including Json string of the order information
  - Notice: payOrderJson needs to include following information(key):

| subject | Order title |
|---------|-------------|
|---------|-------------|

| body       | Order description |
|------------|-------------------|
| order_id   | Order ID          |
| total_fee  | Total price       |
| goods_tag  | Item's tag        |
| notify_url | Notify URL        |
| pay_code   | product Code      |

Example 1 : Pay("{'subject':'Games',' body ':'Purchase entire game','order\_id ':'10000','total':'10','goods\_tag ':'game' }")

Example 2 : Pay("{'subject':'Games',' body ':' Purchase entire game','order\_id ':'10000',','goods\_tag ':'game','pay\_code':'123' }")

Notice: Example 1 is the way to pay directly. On the other side, example 2 is the way to pay with item code. These two ways cannot process together. When paying directly, the attribute of item code cannot be filled in. Similarly, when using item code to pay, 'total' cannot be set up to 0 or anything else. Besides, these two ways need to be consistent with payment ways set up in the developers platform account.

- Callback method
  - void QueryOrPayCallback(string queryOrPayInfo)
  - Return values explanation: queryOrPayInfo // return payment information from backend. If payment successfully, the format will be like followings: {"code ":"12000","msg":"paid successfully"}

> Payment callback code&msg overview:

### Return code ID and its description:

| Code  | Msg                                     |  |  |
|-------|-----------------------------------------|--|--|
| 00000 | Network anomaly                         |  |  |
| 10000 | Login successfully                      |  |  |
| 10001 | User not login                          |  |  |
| 10002 | Please input correct amount             |  |  |
| 10003 | Login overdue, please login again       |  |  |
| 11000 | Merchant verify successfully            |  |  |
| 11001 | Merchant verify failed                  |  |  |
| 11000 | User parameter verify failed or request |  |  |
| 11002 | overdue                                 |  |  |
| 11003 | Merchant not verify                     |  |  |
| 12000 | Pay successfully                        |  |  |
| 12001 | Pay failed                              |  |  |
| 12003 | Not enough P coins                      |  |  |
| 12004 | Balance available                       |  |  |
| 13000 | Generate order                          |  |  |
| 13001 | Acquire data failed                     |  |  |
| 13002 | Generate order failed                   |  |  |
| 14000 | Order queried successful                |  |  |
| 14001 | Order not exist or error                |  |  |

| 14002                  | User canceled payment action           |  |
|------------------------|----------------------------------------|--|
| 15000                  | Not input item info                    |  |
| 15001                  | Not input pre-pay ID                   |  |
| 15000                  | Please input Pico payment order NO. or |  |
| 15002                  | merchant order NO.                     |  |
|                        | Merchant not have permission for this  |  |
| NOAUTH                 | interface                              |  |
| SYSTEMERROR            | System error                           |  |
| APP_ID_NOT_EXIST       | APP_ID not exits                       |  |
| MCHID_NOT_EXIST        | MCHID not exits                        |  |
| APP_ID_MCHID_NOT_MATCH | app_id and mch_id not match            |  |
| LACK_PARAMS            | Lack of parameters                     |  |
| SIGNERROR              | Wrong signature                        |  |
| NO_DATA                | No data searched                       |  |

### 8.3.2.1 Developers pay in-game configuration instructions

Configuration premise: pay in-game configuration only according to the effect of "game type"!The choice of application type checked when creating the application, once choice cannot be modified.

Create a game after pay configuration will lead to game developers.Suggest playing before upload application configuration, reduce the audit process, the phenomenon of the leak leak test.

## ⊗Pico

| ODeveloper Platform              | Home       | SDK Download                                   | Documentation            | Managemer        | nt Center    | Q&A         | <b>1044263425</b> 退出              |
|----------------------------------|------------|------------------------------------------------|--------------------------|------------------|--------------|-------------|-----------------------------------|
| App Management Hardware A        | pplication | Settlement Cente                               | er Data Center           | Message          | Feedbac      | k           |                                   |
| In-game payment<br>configuration |            | Billing Type In App Products Manage your in-ap | p products, you can crea | ite "Consumable" | or "Non-Cons | umable" pro | ducts, such as "food" "weapon"etc |
|                                  |            | Nex                                            | t Ret                    | urn              |              |             |                                   |

In-game configuration by commodity code configuration manner, developers need

to pay within the game props accordingly configuration to take effect.

The rules of the commodity code is defined as the first letter, only allowed to enter the letters and Numbers, no more than 20 characters. The commodity code between different props can't repeat.

Item is classified into props can consume props and consumption.Can consume props for can repeat purchases, such as gold, blood, etc.;Do not consume props for one-time purchase products, such as weapons, unlock levels.

#### Beijing Pico Technology Co., Ltd.

### ⊗Pico

| App Management Hardw       | Application Settlement Center Data Center                   | Message Feedback |                       |
|----------------------------|-------------------------------------------------------------|------------------|-----------------------|
| In-game<br>payment         | Add billing code                                            |                  | Add                   |
|                            | Product name (CHN) :                                        | Price : P-coin   | Operation             |
| Billing code configuration | Product name (EN) :                                         | Price : Dollar   |                       |
|                            | Products category : <ul> <li>Can not be consumed</li> </ul> | Can be consumed  |                       |
|                            | Products code :                                             |                  | duct after it created |
|                            |                                                             |                  |                       |
|                            |                                                             | _                |                       |
|                            | Save Ret                                                    | um               |                       |
|                            |                                                             | _                |                       |
|                            |                                                             |                  |                       |

## 8.3.3 Query Order

- Method to call:
  - void QueryOrder(string orderId)
  - Input parameters: orderId—the order ID needs to be queried
- Callback method
  - void QueryOrPayCallback(string queryOrPayInfo)
  - Return values explanation: queryOrPayInfo—return login information from backend. It is a Json string that has not been processed.
  - Example format when queried successfully:
    - {

"trade\_no":"22016082314719505878171324", //Pico payment order ID

"open\_id":"4f3148bdc34d9bca104927729a173b64",

"ret\_msg":"",

"coupon\_fee":0.00,

"fee\_type":"PIC",

"pay\_time":1471950587000, //payment completed time

"nonce\_str":"yiUzuv4VQO1OXBAzVyZSRztOmRgIOioT",

"out\_trade\_no":"12345678903",

"trade\_status":"SUCCESS", //SUCCESS—paid successfully

"trade\_type":"EGG",

"result\_code":"SUCCESS",

"mch\_id":"company\_id",

"ret\_code":"SUCCESS",

"sub\_msg":"OK",

"total\_fee":100.00, //order total price

"app\_id":"bf18ac2de375095d63428134e44d1867",

"sub\_code":"SUCCESS",

"receipt\_fee":100.00, //receipt price

"signature":"be3fae4d68fec9c444fde821659bce69",

"buyer\_pay\_fee":100.00//price that buyer actually paid

}

• When queried failed:

{"code ":"14001","msg":"order not exists"}

Other code ID and its explanations are the same as the table showing above.

# 8.3.4 Acquire User Info

- Method to call
  - void GetUserAPI()
  - Explanation: acquire logged in users' information
- Callback method
  - void UserInfoCallback (string userInfo)
  - Return values explanation: userInfo—return login information from backend. It is a Json string that has not been processed.
  - Example format when queried successfully:

{"ret\_code":"0000",

"data":{

"aboutme":"",

"birthday":1460476800000,

"phone":"1310000000",

"username":"Admin",

"email":"",

"gender":"male",

"lastname":"",

"openid":"4f3148bdc34d9bca104927729a173b64",

"firstname":"",

"avatar":"http://172.31.83.11/upload/6dd6ee103714e967846c3d38ae48d5

11",

```
"signature":"14a25d7219d8dfc91e55f63286ae5c0a",
"country":"China",
"city":""
},
"ret_msg":"called successfully"
```

}

• When queried failed:

{

```
"ret_code":"00003000",
```

```
"ret_msg":"signature verify failed"
```

}

Other ret\_code ID and its explanations:

| 0000     | request successfully     |
|----------|--------------------------|
| 00020000 | database operate failed  |
| 9999     | system error             |
| 00001000 | parameter error          |
| 00002000 | data analyze failed      |
| 00003000 | signature verify failed  |
| 00003001 | time verify failed       |
| 00060000 | user not found           |
| 00060001 | user password wrong      |
| 00060002 | user login unknown error |

| 00061000 | user token not found         |
|----------|------------------------------|
| 00061001 | user token verify failed     |
| 00061002 | user token unknown error     |
| 00070001 | app verify error             |
| 00071001 | app secret key verify failed |
| 00080001 | OAUTH_CODE verify failed     |
| 00090001 | REFRESH_TOKEN verify failed  |
| 00100001 | ACCESS_TOKEN verify failed   |
| 00110001 | SCOPE verify failed          |

### 8.4 Developer-Backend Interaction

After payment complete, payment system will send related payment result and user information to merchants. Merchants need to be able to receive and process the data and return response.

When backend notify to interact, it will be considered as failed if payment system received neither success nor timed out from merchant. Therewith, payment system will recreate notification through certain strategy to increase success possibility as much as it can, but cannot ensure success eventually.

Notice: Merchant could receive the same notification more than one time. Therefore, merchant system must be able to process repeat notification correctly. The recommend way to do is: check status of corresponding transaction data to see whether that notification has been processed first. If not, process it. Otherwise, return result as success directly. Before checking or processing transaction data, data lock should be used to do concurrency control in order to avoid data confusion caused by reentrant functions.

Special remind: merchant system must verify signature on content of notification of payment result to avoid "fake notification" caused by data breach and money loss. More details to see 8.4.3 Signature Verification.

Interface link is "notify\_url" in the parameter called "payOrderJson" when calling payment interface. If this link cannot be accessed, merchant will not be able to receive notification. Notify URL has to be accessible directly without any parameters.

Backend of merchant need implement following interface to receive requests from Pico backend to acquire payment results and user information from Pico payment system.

| Name               | Callback interface for payment results |
|--------------------|----------------------------------------|
| Request type       | POST                                   |
| Paguast LIPI       | Payment, PayOrder input parameter:     |
| Request ORL        | notify_url                             |
| Request format     | JSON                                   |
| Return format      | JSON                                   |
| If need login      | Yes                                    |
| Request parameters | More details to see 8.4.1 notification |

| parameters of payment results |
|-------------------------------|
|-------------------------------|

### Examples of request

parameters

**Return parameters** 

| Parameter | Туре   | Description |
|-----------|--------|-------------|
| ret_code  | string | Wrong code  |
|           |        | Wrong       |
| ret_msg   | string | information |
|           |        | string      |

### See more at 8.4.2 return results

Examples of return {
parameters "ret\_code": "SUCCESS",
"ret\_msg": "OK"
}

# 8.4.1Notification Parameters

| Field Name            | Variable Name | Required   | Туре   | Description                      |                                   |  |  |                             |
|-----------------------|---------------|------------|--------|----------------------------------|-----------------------------------|--|--|-----------------------------|
| Return status<br>code |               | Yes String |        |                                  | SUCCESS/FAIL                      |  |  |                             |
|                       |               |            |        |                                  | Communication identification, not |  |  |                             |
|                       | ret_code      |            | String | transaction identification. Need |                                   |  |  |                             |
|                       |               |            |        |                                  |                                   |  |  | to check result_code to see |
|                       |               |            |        |                                  |                                   |  |  | transaction result          |

| Return<br>information        | ret_msg      | No  | String | Return information, it is error<br>reason if not empty .Signature<br>verify failed or wrong format of<br>parameters |
|------------------------------|--------------|-----|--------|----------------------------------------------------------------------------------------------------|
| Wrong code                   | sub_code     | No  | String | Error code                                                                                                    |
| Wrong code<br>description    | sub_msg      | No  | String | Description for returned error                                                                                      |
| Pico payment<br>order        | trade_no     | Yes | String | Pico payment order number                                                                                           |
| Merchant<br>payment<br>order | out_trade_no | Yes | String | Order number inside merchant<br>system                                                                              |
| APP ID                       | app_id       | Yes | String | APP ID approved by platform                                                                                         |
| Merchant ID                  | mch_id       | Yes | String | Merchant ID distributed by payment                                                                                  |
| User ID                      | open_id      | Yes | String | The only identification for user<br>under app id                                                                    |
| Device ID                    | device_id    | No  | String | Terminal device number                                                                                              |
| Random<br>String             | nonce_str    | Yes | String | Random string, no long than 32<br>bit. Recommend to use random<br>number generation algorithm.                      |
| Trade type                   | trade_type   | Yes | String | Payment type                                                                                                    |

# ⊗Pico

| Currency | footupo  | Vac | String | Currency type |
|----------|----------|-----|--------|---------------|
| type     | lee_type | res | String | Currency type |

| Field Name                            | Variable Name | Required | Туре   | Description                                             |
|---------------------------------------|---------------|----------|--------|---------------------------------------------------------|
| Total amount                          | total_fee     | Yes      | String | Total amount                                            |
| Receive<br>amount                     | receipt_fee   | Yes      | String | Receive amount                                          |
| Buyer paid<br>amount                  | buyer_pay_fee | No       | String | Buyer actually paid amount                              |
| Coupon or<br>other discount<br>amount | coupon_fee    | No       | String | Coupon or other discount<br>amount                      |
| Merchant data<br>package              | attach        | No       | String | Merchant data package,<br>returned as the same          |
| Payment<br>complete time              | pay_time      | Yes      | String | Payment complete time, format<br>is yyyy-MM-dd HH:mm:ss |

# 8.4.2 Return Results

| Field Name  | Variable Name | Required | Туре   | Description            |
|-------------|---------------|----------|--------|------------------------|
| Returned    | not op do     | Ma a     | Ctripa | SUCCESS/FAIL           |
| status code | ret_code      | res      | String | SUCCESS means merchant |

|             |          |         |         | receive and verify notification |        |                                  |
|-------------|----------|---------|---------|---------------------------------|--------|----------------------------------|
|             |          |         |         | successfully                    |        |                                  |
|             |          |         |         | Return information, it is error |        |                                  |
| Returned    | rot mca  | _msg No | No Stri | et_msg No String                | String | reason if not empty              |
| information | Tet_Insg |         |         |                                 | Sung   | Signature verify failed or wrong |
|             |          |         |         | format of parameters            |        |                                  |

Failed result

i.e.:

{"ret\_code":" SUCCESS","ret\_msg":"OK"}

# 8.4.3 Signature Verification

The rules for signature verification are:

1. For the table of returned parameters, remove signature parameter first, and add

key=" app\_secret" , value=paykey. And then sort them based on key value, and

make sure separate parameters with &. At last, encode with MD5.

2. Compare string after encryption with acquired signature.

Signature method as following:

```
/**
* result: map collection of acquired data
* paykey: is the paykey on developer platform
*/
publi cstatic String createSign(Map<String, Object> result, String paykey)
{
    if(result==null | result.size()==0)
    return null;
    result.put("app_secret",paykey); //1. Add key = "app_secret",value=payke
    String sign = result.get("signature");//2. Save value of signature to verify
    result.remove("signature"); //3. Remove signature parameter
```

```
String[] tmp =new String[result.size()];
int i =0:
for(String key :result.keySet())
{
     tmp[i++]= key;
}
Arrays.sort(tmp); //4. Sort it
String sign ="";
for(String string : tmp)
{
     if(m.get(string)==null)
     continue;
     sign += string +"="+ URLEncoder.encode(m.get(string).toString(),"utf-8")+"&";
}
if(sign.endsWith("&"))
     sign = sign.substring(0, sign.length()-1);
Log.i(TAG,"createSign: "+sign);
String localSign = MD5.MD5(sign); //5. Generate string after MD5 encryption
return localSign.equal(sign);//6. Verify with signature in 2
```

```
}
```

# 9 Pvr\_UnitySDK API

### 9.1 Pvr\_UnitySDK Prefab and Script function description

### Pvr\_UnitySDK Prefab

- > To control the position of the camera in a Unity scene: Pvr\_UnitySDK.prefab
- > The prefab organizes the related layers and function of Head

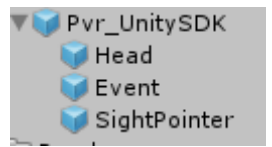

Figure 9.1 Pvr\_UnitySDK.prefab hierarchy

• is suggested to use Pvr\_UnitySDK prefab in Unity Editor as follows:

- Create a new scene
- Delete the Main Camera in the new created scene
- Use Pvr\_UnitySDK prefab under the directory of \Assets\ PicoVRSDK

\Prefabs

#### Scripts directory structure

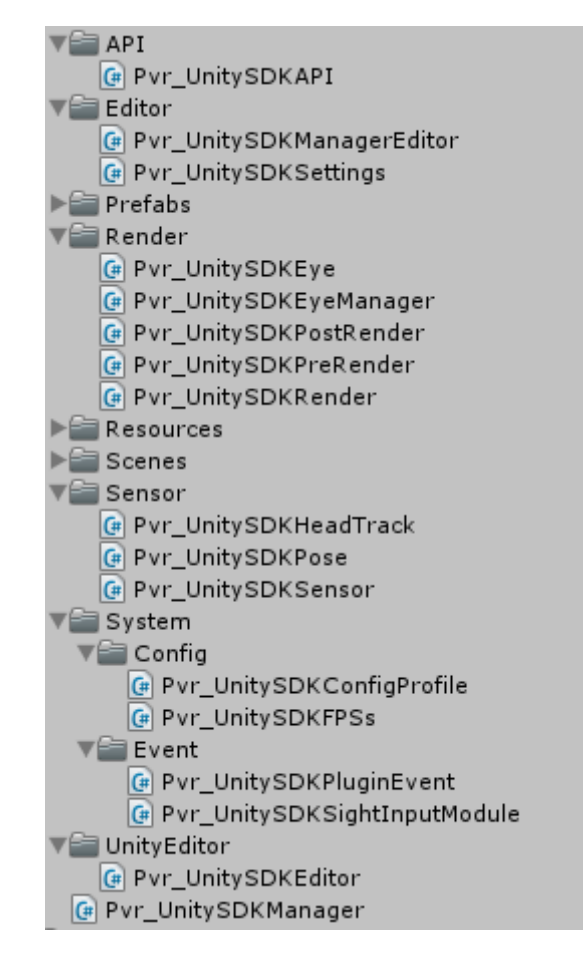

Figure 9.2 Scripts Directory Structure

## 9.1.1 **Pvr\_UnitySDKConfigProfile Script**

- Directory : \Assets\Pvr\_UnitySDK\System\Config\
- > Main Function : The file is used for parameters configuration

# 9.1.2 Pvr\_UnitySDKFPSs Script

- Directory : \Assets\ Pvr\_UnitySDK\System \Config\
- > Main Function : To show the fps in the scene

### 9.1.3 Pvr\_UnitySDKSensor Script

- Directory : \Assets\Pvr\_UnitySDK\Sensor\
- > Main Function : Sensor function implementation

# 9.1.4 Pvr\_UnitySDKPluginEvent Script

- Directory : \Assets\Pvr\_UnitySDK\Event\
- Main Function : the interaction with bottom layer, including rendering, process control,etc

# 9.1.5 Pvr\_UnitySDKSightInputModule Script

- Directory : \Assets\Pvr\_UnitySDK\Event\
- > Main Function : Cursor pickup
- > Editable Parameters :

| 🔻 📴 🗹 Pvr_Unity SDK | Sight Input Module (Script) 🛛 🛛 🗐 | \$, |
|---------------------|-----------------------------------|-----|
| Script              | Pvr_UnitySDKSightInputModule      | 0   |
| Cursor              | 🜍 SightPointer                    | 0   |
| Trigger             | 0                                 |     |

Figure 9.3 SightInputModule Editable Parameters

• Cursor : Cursor Object

# 9.1.6 Pvr\_UnitySDKEye Script

- Directory : \Assets\Pvr\_UnitySDK\Render\
- > Main Function : Control and manage the left and right cameras
- Editable Parameters :

| 🔻 健 🗹 Pvr_Unity | SDK Eye (Script) | 🔯 🌣, |
|-----------------|------------------|------|
| Script          | Pvr_UnitySDKEye  | 0    |
| Eye             | Left Eye         | \$   |

Figure 9.4 PicoVR Eye Editable Parameters

• Eye : Mark as left or right eye

# 9.1.7 Pvr\_UnitySDKEyeManager Script

- Directory : \Assets\Pvr\_UnitySDK\Render\
- > Main Function : Manage the scene stereo for both eyes

## 9.1.8 Pvr\_UnitySDKHeadTrack Script

- Directory : Directory : \Assets\Pvr\_UnitySDK\Sensor\
- > Main Function : Track the head rotation and head position
- > Editable Parameters :

| 🔻 🕼 🗹 Pvr_Unity SDK I | lead Track (Script)   | 💽 🌣, |
|-----------------------|-----------------------|------|
| Script                | Pvr_UnitySDKHeadTrack | 0    |
| Track Rotation        |                       |      |
| Track Position        |                       |      |
| Target                | None (Transform)      | 0    |

Figure 9.5 PicoVR HeadTrack Editable Parameters

• Track Rotation : Switch of Track Rotation

- Track Position : Switch of Track Position
- Target : 3D coordinate info
- Update Early : The track moment of each frame

# 9.1.9 **Pvr\_UnitySDKPose Script**

- Directory : Directory : \Assets\Pvr\_UnitySDK\Sensor\
- Main Function : Define and track head rotation and head position , ordinary class.

## 9.1.10 Pvr\_UnitySDKManager Script

- Directory : \Assets\Pvr\_UnitySDK\
- > Main Function : main controller of SDK camera
- > Editable Parameters :

| ▼ @ ⊻ Pvr_Unity SDK Manager (Script)<br>ConfigFile Setting<br>Current Build Target : Android<br>Render Texture Setting |    |
|----------------------------------------------------------------------------------------------------|----|
| Render Texture Anti-Ali X_2                                                                                            | \$ |
| Render Texture Bit Dep BD_24                                                                                           | \$ |
| Render Texture Format Default                                                                                          | \$ |
| Show FPS in Scene                                                                                                    |    |

Figure 9.6 Rendertexture Setting

- Render Texture Anti-Aliasing : Render Texture anti-aliasing setting
- Render Texture Bit Depth : Render Texture bit depth setting

- Render Texture Format : Render Texture format setting
- Render Texture Size : Render Texture size

Render Texture Size modify the default does not take effect, if you want to modify Please open the Pvr\_UnitySDKRender.cs script set the following statement:

| Pvr_Unity | SDKRender.cs ⇒ × Pvr_UnitySDKManager.cs                                                             |
|-----------|----------------------------------------------------------------------------------------------------|
| 🖉 Pico SI | DK_Unity • 🔩 Pvr_UnitySDKRender                                                                     |
| 240       |                                                                                                    |
| 241       | }                                                                                                   |
| 242       |                                                                                                    |
| 243       | 1 个引用  All Shamp. 2 天間 1 条件章、5 項更改 2 不工作項<br><b>private bool CreatRendertexture</b> ()              |
| 244       |                                                                                                    |
| 245       | Vector2 renderTexSize = GetRendentextureSize();                                                     |
| 246       |                                                                                                    |
| 247       | // change renderTexSize if need                                                                     |
| 248       | // renderTexSize =new Vector2( Pvr_UnitySDKManager.SDK.RtSizeWH, Pvr_UnitySDKManager.SDK.RtSizeWH); |
| 249       |                                                                                                    |
| 250       | Debug.Log(~renderTexSize ~ + renderTexSize.x + ~ ~ ~ + renderTexSize.y);                            |
| 251       |                                                                                                    |
| 252       | <pre>for (int i = 0; i &lt; Pvr_UnitySDKManager.eyeTextureCount; i++)</pre>                         |
| 253       |                                                                                                    |
| 254       | if (null == Pvr_UnitySDKManager.SDK.eyeTextures[i])                                                 |
| 255       |                                                                                                    |
| 256       | try                                                                                                 |
| 257       |                                                                                                    |
| 258       | ConfigureEyeTexture(i, renderTexSize);                                                              |

Figure 9.7 Rendertexture size settings

- Show FPS: Show FPS tool
- Screen Fade: Screen fade effect tool

### 9.2 Unity API

# 9.2.1 UPvr\_GetUnitySDKVersion

- ♦ public static string UPvr\_GetUnitySDKVersion ()
- ♦ Description : Get the SDK version
- ♦ Input Parameters : Null
- ♦ Return Value : string
- ♦ Call : Pvr\_UnitySDKAPI.System. UPvr\_GetSDKVersion ()

### 9.2.2 Sensor-Related API

- public static int UPvr\_StartSensor(int index)
- ♦ Description : Turn on sensor tracking
- $\diamond$  Input Parameters : index (0 : Main sensor , 1 the first vice sensor)
- ♦ Return Value : int 0 suceed ; 1 fail
- Call : Pvr\_UnitySDKAPI. Sensor. UPvr\_StartSensor(index)
- Note: The main sensor is DK/DKS with HMD head sensor and Goblin head sensor . The first vice sensor is DK/DKS handle sensor
- ♦ public static int UPvr\_ResetSensor(int index)
- ♦ Description : To reset sensor tracking
- $\diamond$  Input Parameters : index (0 : Main sensor , 1 the first vice sensor)
- ♦ Return Value : int 0 suceed; 1 fail
- Call: Pvr\_UnitySDKAPI. Sensor. UPvr\_ResetSensor(index)
- ♦ Additional instructions : In this method, when Enable6Dof is True,

What is called is Pvr\_OptionalResetSensor(int index, Pvr\_UnitySDKManager.SDK.resetRot, Pvr\_UnitySDKManager.SDK.resetPos, resetRot), the default value of resetPos is 0, Position and Rotation are not Reset, but according to their own needs to modify the use of. The modification is as follows,In Pvr\_UnitySDKManager.cs's Awake () method, add resetRot = 1; resetPos = 1;

- public static int UPvr\_StopSensor(int index)
- ♦ Description : To stop sensor tracking
- ♦ Input Parameters : index (0 : main sensor , 1 the first sensor)
- ♦ Return Value : int 0 suceed; 1 fail
- Call : Pvr\_UnitySDKAPI. Sensor. UPvr\_StopSensor(index)

### 9.2.3 Pico Controller Related

- ♦ public static void StartScan ()
- ♦ Description : To scan Pico Controller
- ♦ Input Parameters : null
- ♦ Return Value : null
- ♦ Call: Pvr\_ControllerManager.StartScan ( )
- ♦ public static void StopScan()
- ♦ Description : To stop scanning Pico Controller
- ♦ Input Parameters : null
- ♦ Return Value : null
- Call: Pvr\_ControllerManager.StopScan()
- ♦ public static void ConnectBLE ()
- ♦ Description : To connect to Pico Controller
- ♦ Input Parameters : null

- ♦ Return Value : null
- ♦ Call: Pvr\_ControllerManager. ConnectBLE ()
- ♦ public static int UPvr\_GetControllerPower ()
- ♦ Description : To get Pico Controller power status
- ♦ Input Parameters : null
- ♦ Return Value : 1-4
- Call : Pvr\_ControllerAPI. Controller .UPvr\_GetControllerPower()
- public static void setHbControllerMac (string mac)
- ♦ Description : to set Pico Controller mac address
- ♦ Input Parameters : string mac
- ♦ Return Value : null
- ♦ Call: callback function , the parameter( string mac) can be used directly
- public static void setHbServiceBindState (string state)
- ♦ Description : to get Pico Controller Service binding state
- ♦ Input Parameters : string state
- ♦ Return Value : null
- ♦ Call: callback function , the parameter (string state) can be used directly,

0-unbinding , 1-binding , 2-unknown

♦ public static bool isHbServiceExisted ()

- ♦ Description : to check if Pico Controller Service exists
- ♦ Input Parameters : null
- ♦ Return Value : true:exist , false: not exist
- ♦ public static ControllerState UPvr\_GetControllerState ()
- ♦ Description : to get Pico Controller connection state
- ♦ Input Parameters : null
- ♦ Return Value : connection state
- ♦ public static void ResetController()
- ♦ Description : Reset the HummingBird handle gesture
- ♦ Input Parameters : null
- ♦ Return Value : null
- ♦ public static void RebackToLauncher ()
- ♦ Description : Return to launcher screen
- ♦ Input Parameters : null
- ♦ Return Value : null
- ♦ Call: call in Pvr\_ControllerManager class
- ♦ public static bool StartUpgrade ()
- ♦ Description : to start upgrade
- ♦ Input Parameters : null
- ♦ Return Value : bool, succeed or failed

- ♦ Call: call in Pvr\_ControllerManager class
- ♦ public static string GetBLEImageType ()
- ♦ Description : to get BLE type
- ♦ Input Parameters : null
- ♦ Return Value : BLE type
- ♦ Call: call in Pvr\_ControllerManager class
- ♦ public static long GetBLEVersion ()
- ♦ Description : to get BLE version
- ♦ Input Parameters : null
- ♦ Return Value : BLE version
- ♦ Call: call in Pvr\_ControllerManager class
- ♦ public static long GetFileVersion ()
- ♦ Description : to get File version
- ♦ Input Parameters : null
- ♦ Return Value : File version
- ♦ Call: call in Pvr\_ControllerManager class
- ♦ public static void setupdateFailed ()
- ♦ Description : callback of update failed
- ♦ Input Parameters : null
- ♦ Return Value : null

- ♦ Call: call in Pvr\_ControllerManager class
- ♦ public static void setupdateSuccess ()
- ♦ Description : callback of update success
- ♦ Input Parameters : null
- ♦ Return Value : null
- ♦ Call: call in Pvr\_ControllerManager class
- ♦ public static void setupdateProgress (string progress)
- ♦ Description : callback of update progress
- ♦ Input Parameters : string progress
- ♦ Return Value : null
- Call: call in Pvr\_ControllerManager class , string progress value from 0 to

100

- ♦ public static Quaternion UPvr\_GetControllerQUA ()
- ♦ Description : to get the rotation quaternion of Pico Controller
- ♦ Input Parameters : null
- ♦ Return Value : Pico Controller rotation quaternion
- ♦ Call: call in Pvr\_ControllerAPI
- Public static bool UPvr\_GetKey (Pvr\_KeyCode key)
- ♦ Description : to get key state
- ♦ Input Parameters : Pvr\_KeyCode

- ♦ Return Value : bool, success or failed
- ♦ Call: call in Pvr\_ControllerAPI
- Public static bool UPvr\_GetKeyDown (Pvr\_KeyCode key)
- ♦ Description : to get key state
- ♦ Input Parameters : Pvr\_KeyCode
- ♦ Return Value : bool, success or failed
- ♦ Call: call in Pvr\_ControllerAPI
- Public static bool UPvr\_GetKeyUp (Pvr\_KeyCode key)
- ♦ Description : to get key state
- ♦ Input Parameters : Pvr\_KeyCode
- ♦ Return Value : bool, success or failed
- ♦ Call: call in Pvr\_ControllerAPI
- Public static bool UPvr\_GetKeyLongPressed (Pvr\_KeyCode key)
- ♦ Description : to get key state
- ♦ Input Parameters : Pvr\_KeyCode
- ♦ Return Value : bool, success or failed
- ♦ Call: call in Pvr\_ControllerAPI
- ♦ Public static bool UPvrr\_IsTouching ()
- ♦ Description : to get is or not touching the touchpad
- ♦ Input Parameters : null

- ♦ Return Value : bool, success or failed
- ♦ Call: call in Pvr\_ControllerAPI
- Public static bool UPvr\_GetSlipDirection (Pvr\_SlipDirection dir)
- ♦ Description : to get slide state
- ♦ Input Parameters : Pvr\_SlipDirection
- ♦ Return Value : bool, success or failed
- ♦ Call: call in Pvr\_ControllerAPI
- Public static bool int UPvr\_GetTouchPadPosition (int tp)
- ♦ Description : to get touchpad position
- ♦ Input Parameters : 0 or 1
- ♦ Return Value : 0 will return X , 1 will return Y
- ♦ Call: call in Pvr\_ControllerAPI
- Public static void AutoConnectHbController (int scans)
- ♦ Description : Automatic search connection handle
- ♦ Input Parameters : Search time in units per millisecond
- ♦ Return Value : null
- ♦ Call: call in Pvr\_ControllerManager
- Public static void setHbAutoConnectState (string state)

- ♦ Description : Callback of automatic search handle
- ♦ Input Parameters : null
- ♦ Return Value : State

//UNKNOW = -1; // Default value

//NO\_DEVICE = 0;// No scan to the controller

//ONLY\_ONE = 1;// Scan only to one controller

//MORE\_THAN\_ONE = 2;// Scan to more than one controller

//LAST\_CONNECTED = 3;// Scan to the last connected controller

//FACTORY\_DEFAULT = 4;// Scan to factory bound controller

(temporarily unused)

♦ Call: call in Pvr\_ ControllerManager

### 9.2.4 Battery, Volume, Brightness Related API

- ♦ public bool UPvr\_InitBatteryVolClass()
- ♦ Description : to initialize the battery, volume, brightness service
- ♦ Input Parameters : null
- ♦ Return Value : bool , success or failed
- Call : please call this API before accessing battery, volume, brightness related API
- public bool UPvr\_StartAudioReceiver ()

- ♦ Description : to start audio receiver
- ♦ Input Parameters : null
- ♦ Return Value : bool, success or failed
- public void UPvr\_SetAudio(string s)
- ♦ Description : notification to Unity when system volume changes
- ♦ Input Parameters : volume value after change
- ♦ Return Value : null

Tip : This API is called by Android bottom layer, no need to call in Unity,

If some operations are expected when volume change, write the code into this method

- ♦ public bool UPvr\_StopAudioReceiver ()
- ♦ Description : to stop audio receiver
- ♦ Input Parameters : null
- ♦ Return Value : bool, success or failed
- ♦ public bool UPvr\_StartBatteryReceiver ()
- ♦ Description : to start battery receiver
- ♦ Input Parameters : null
- ♦ Return Value : bool, success or failed

- public void UPvr\_SetBattery(string s)
- ♦ Description : notification to Unity when system battery changes
- ♦ Input Parameters : volume value after change ( 0.00~1.00 )
- ♦ Return Value : null
- Tip : This API is called by Android bottom layer, no need to call in Unity,
   If some operations are expected when battery change, write the code into
   this method
- ♦ public bool UPvr\_StopBatteryReceiver ()
- ♦ Description : to stop battery receiver
- ♦ Input Parameters : null
- ♦ Return Value : bool, success or failed
- public int UPvr\_GetMaxVolumeNumber ()
- ♦ Description : to get max volume number
- ♦ Input Parameters : null
- ♦ Return Value : int, max volume number
- public int UPvr\_GetCurrentVolumeNumber ()
- ♦ Description : to get current volume number
- ♦ Input Parameters : null
- ♦ Return Value : int, current volume number(0~15)

- ♦ public bool UPvr\_VolumeUp ()
- ♦ Description : to increase volume
- ♦ Input Parameters : null
- ♦ Return Value : bool, success or failed
- ♦ public bool UPvr\_VolumeDown ()
- ♦ Description : to decrease volume
- ♦ Input Parameters : null
- ♦ Return Value : bool, success or failed
- public bool UPvr\_SetVolumeNum(int volume)
- ♦ Description : to set volume
- ♦ Input Parameters : int, expected volume number(0~15)
- ♦ Return Value : bool, success or failed
- public bool UPvr\_SetBrightness(int brightness)
- ♦ Description : to set brightness
- ♦ Input Parameters : int, expected brightness number(0~255)
- ♦ Return Value : bool, success or failed

Tip : For Android phone only, not for Pico Neo

- public int UPvr\_GetCurrentBrightness()
- ♦ Description : to get current brightness
- ♦ Input Parameters : null
- ♦ Return Value : int, current brightness ( 0~255 )

Tip : For Android phone only, not for Pico Neo

- ♦ public bool UPvr\_IsHmdExist()
- ♦ Description : to check if the device is HMD
- ♦ Input Parameters : null
- ♦ Return Value : true HMD ; false not HMD
- public int UPvr\_GetHmdScreenBrightness()
- ♦ Description : to get HMD screen brightness
- ♦ Input Parameters : null
- ♦ Return Value : int, screen brightness (0~255)

Tip : For Pico Neo only, not for Android phone

- public bool UPvr\_SetHmdScreenBrightness(int brightness)
- ♦ Description : to set HMD screen brightness
- ♦ Input Parameters : int, screen brightness ( 0~255 )
- ♦ Return Value : bool, success or failed

Tip : For Pico Neo only, not for Android phone

- public bool UPvr\_SetCommonBrightness(int brightness)
- ♦ Description : to set brightness
- ♦ Input Parameters : int, expected brightness number(0~255)
- ♦ Return Value : bool, success or failed

Tip : For Android phone and Pico Neo

- public int UPvr\_GetCommonBrightness ()
- ♦ Description : to get current brightness
- ♦ Input Parameters : null
- ♦ Return Value : int, current brightness ( 0~255 )

Tip : For Android phone and Pico Neo

# 9.2.5 Surrounding Sound Effect (For Pico Neo)

- public void UPvr\_OpenEffects()
- ♦ Description : to switch on sound effect
- ♦ Input Parameters : null
- ♦ Return Value : null
- public void UPvr\_CloseEffects()
- ♦ Description : to switch off sound effect
- ♦ Input Parameters : null
- ♦ Return Value : null
- ♦ public void UPvr\_EnableSurround()
- ♦ Description : to enable surrounding sound effect
- ♦ Input Parameters : null
- ♦ Return Value : null
- public void UPvr\_SetSurroundroomType(int type)
- ♦ Description : to simulate the room size of surrounding sound
- Input Parameters : int, type:1 small、 2 medium 、 3 large ( the API should be called after the surrounding effect enabled )
- ♦ Return Value : null
- public void UPvr\_OpenRoomcharacteristics()
- Description : to open simulation of the damped character of room( the API should be called after the surrounding effect enabled )
- ♦ Input Parameters : null
- ♦ Return Value : null
- public void UPvr\_CloseRoomcharacteristics()
- ♦ Description : to close simulation of the damped character of room
- ♦ Input Parameters : null

- ♦ Return Value : null
- ♦ public void UPvr\_EnableReverb()
- ♦ Description : to enable reverb effect
- ♦ Input Parameters : null
- ♦ Return Value : null

## 9.2.6 Audio Play Related (For Pico Neo)

- public void UPvr\_StartAudioEffect(String audioFile,bool isSdcard)
- ♦ Description : to set the absolute path of audio file
- ♦ Input Parameters :audioFile ,the absolute Android system path of audio file.

For example: string audioFile = "/sdcard/ test.mp3"; string audioFile = "

/system/newdir/GuitarLoop.wav"; , isSdcard is reserved parameter, which

can be set true.

♦ Return Value : null

Tip : For Pico Neo, the path is required before play

- public void UPvr\_StopAudioEffect()
- ♦ Description : to stop audio effect
- ♦ Input Parameters : null
- ♦ Return Value : null

- ♦ public void UPvr\_ReleaseAudioEffect()
- ♦ Description :To release audio effect, no audio file can be loaded after called,

it is recommended to call before exit the app.

- ♦ Input Parameters : null
- ♦ Return Value : null

# 9.2.7 Psensor State (For Pico Neo)

- public static int UPvr\_GetPsensorState()
- ♦ Description : to get state of Psensor
- ♦ Input Parameters : null
- ♦ Return Value : Psensor blocked 0 , unblocked 1
- Call: Pvr\_UnitySDKAPI. Sensor. UPvr\_GetPsensorState()

# 9.2.8 Controller Vibrate Related (For Pico Neo)

- ♦ public static bool UPvr\_HasControllerVibrator()
- ♦ Description : Whether has controller vibrator function
- ♦ Input Parameters : null
- ♦ Return Value : bool
- ♦ Pvr\_UnitySDKAPI. Haptics. UPvr\_HasControllerVibrator ()
- public static void UPvr\_SetControllerVibrateMode(int[] pattern, int length, int repeat)

- ♦ Description : Set Controller Vibrate Mode
- ♦ Input Parameters :

int[] pattern =new int[5] { vibrationDuration,silienceDuration

,repeat\_times, vibrationStrength, whichHaptic }

vibrationDuration : vibrate Duration ( milliseconds )

silienceDuration : silience Duration ( milliseconds )

repeat\_times : repeat times

vibrationStrength : vibration Strength ( 0—127 range )

whichHaptic: 1, left 2, right 3, both left and right

length : patterns length , must input 5

repeat : input 1

- ♦ Return Value : null
- Pvr\_UnitySDKAPI. Haptics. UPvr\_SetControllerVibrateMode(pattern, length, repeat)
- public static void UPvr\_SetControllerVibrateTime(int milliseconds)
- ♦ Description : Set Controller Vibrate Time
- ♦ Input Parameters : Controller Vibrate Time
- ♦ Return Value : null
- ♦ Pvr\_UnitySDKAPI. Haptics. UPvr\_SetControllerVibrateTime (milliseconds)
- public static void UPvr\_CancelControllerVibrate()

- ♦ Description : Cancel Controller Vibrate
- ♦ Input Parameters : null
- ♦ Return Value : null
- ♦ Pvr\_UnitySDKAPI. Haptics. UPvr\_CancelControllerVibrate ()

## 9.2.9 Get DeviceMode Infomation

- public static DeviceMode UPvr\_GetDeviceMode ()
- ♦ Description : Get DeviceMode Infomation
- ♦ Input Parameters : null
- Return Value : enum DeviceMode , include FalconDKS , FalconDK,
   Goblin,Other Psensor
- ♦ Call: Pvr\_UnitySDKAPI. System. UPvr\_GetDeviceMode ()
- ♦ public static string UPvr\_GetDeviceSN ()
- ♦ Description : Get Device Serial Number
- ♦ Input Parameters : null
- ♦ Return Value : Serial Number
- ♦ Pvr\_UnitySDKAPI. System. UPvr\_ GetDeviceSN ()
- public static void UPvr\_ShutDown()
- ♦ Description : Shut down device
- ♦ Input Parameters : null

- ♦ Return Value : null
- ♦ Pvr\_UnitySDKAPI. System. UPvr\_ ShutDown ()
- ♦ public static void UPvr\_ Reboot ()
- ♦ Description : Reboot device
- ♦ Input Parameters : null
- ♦ Return Value : null
- ♦ Pvr\_UnitySDKAPI. System. UPvr\_ Reboot ()
- ♦ public static void UPvr\_ Sleep ()
- ♦ Description : Sleep device
- ♦ Input Parameters : null
- ♦ Return Value : null
- ♦ Pvr\_UnitySDKAPI. System. UPvr\_ Sleep ()

Tip : With UPvr\_ShutDown, UPvr\_Reboot, and UPvr\_Sleep interfaces, you need to add the following permissions in AndroidManifest and require system signatures:

android:sharedUserId="android.uid.system"

<uses-permission android:name="android.permission.DEVICE\_POWER" />

#### FAQ

**Q:** How to set Camera Culling Mask?

A: The "Culling Mask" configurations for LeftEye/RightEye of PicoVR can be

set in Inspector:

1. If your application has adapted to Cardboard SDK and used "Toggle Culling Mask", this can be done by changing the configurations of Camera directly.

2. If the "Toggle Culling Mask" need to be changed in code level, please refer to the configurations of normal camera.

3. When it is necessary to see different scenes for different eyes, the displaying layers for different eyes could be controlled by Culling Mask of PicoVR

**Q**; How to exit in PicoNeo ?

**A**: Developers can implement their own functions or find the QuitGame.cs script in Assets\PicoVRSDK\Scripts ,and drag it to the PicoVR's GameObject. Then press the Back key to exit in run time. In this way, developers need to release loaded resources in games or applications by themselves.

**Q**: How are the keys on Pico Neo controller /Goblin mapped to the keys in Unity?

A: You can refer to the following mapping table

The mapping table of keys between Pico Neo Controller and Unity

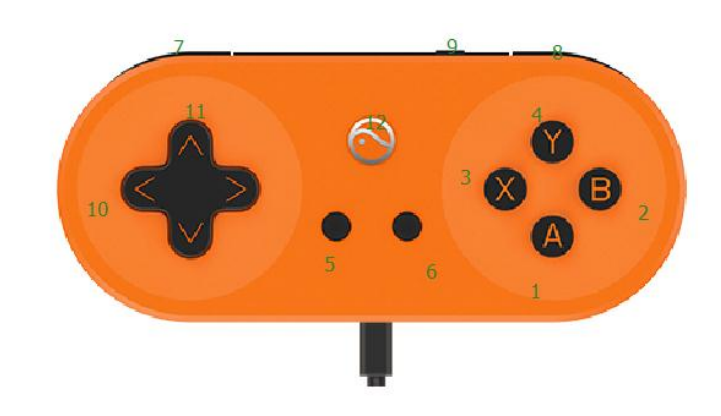

## Note: Goblin's enter key corresponds to JoystickButton0

The input settings in Unity are shown below

| number | Кеу                | Unity corresponding value 1 | Unity corresponding value 2 |
|--------|--------------------|-----------------------------|-----------------------------|
| 1      | A                  | JoystickButton0             | Joystick1Button0            |
| 2      | В                  | JoystickButton1             | Joystick1Button1            |
| 3      | Х                  | JoystickButton2             | Joystick1Button2            |
| 4      | Y                  | JoystickButton3             | Joystick1Button3            |
| 5      | Menu               | Menu                        | /                           |
| 6      | Return             | Escape                      | /                           |
| 7      | Left Trigger       | JoystickButton4             | Joystick1Button4            |
| 8      | Right<br>Trigger   | JoystickButton5             | Joystick1Button5            |
| 9      | power              | Null                        | Null                        |
| 10     | Horizontal<br>Axis | Input.GetAxis("Mouse X")    | Input.GetAxis("Horizontal") |
| 11     | Vertical Axis      | Input.GetAxis("Mouse Y")    | Input.GetAxis("Vertical")   |
| 12     | Pico               | Null                        | Null                        |

| ▼ Horizontal              |                                 |  |  |
|---------------------------|---------------------------------|--|--|
| Name                      | Horizontal                      |  |  |
| Descriptive Name          |                                 |  |  |
| Descriptive Negative Name |                                 |  |  |
| Negative Button           |                                 |  |  |
| Positive Button           |                                 |  |  |
| Alt Negative Button       |                                 |  |  |
| Alt Positive Button       |                                 |  |  |
| Gravity                   | 0                               |  |  |
| Dead                      | 0.19                            |  |  |
| Sensitivity               | 1                               |  |  |
| Snap                      |                                 |  |  |
| Invert                    |                                 |  |  |
| Туре                      | Joystick Axis +                 |  |  |
| Axis                      | X axis +                        |  |  |
| Joy Num                   | Get Motion from all Joysticks + |  |  |
| ▼ Vertical                |                                 |  |  |
| Name                      | Vertical                        |  |  |
| Descriptive Name          |                                 |  |  |
| Descriptive Negative Name |                                 |  |  |
| Negative Button           |                                 |  |  |
| Positive Button           |                                 |  |  |
| Alt Negative Button       |                                 |  |  |
| Alt Positive Button       |                                 |  |  |
| Gravity                   | 0                               |  |  |
| Dead                      | 0.19                            |  |  |
| Sensitivity               | 1                               |  |  |
| Snap                      |                                 |  |  |
| Invert                    |                                 |  |  |
| Туре                      | Joystick Axis +                 |  |  |
| Axis                      | Y axis +                        |  |  |
| Joy Num                   | Get Motion from all Joysticks + |  |  |
| ▶ Fire1                   |                                 |  |  |

 $\ensuremath{\mathbf{Q}}\xspace$ : How to use the sensor to control other game object in scene?

- **A**: Follow these steps:
- 1. Uncheck PicoVRHeadTrack script on PicoVR/head
- 2. Add PicoVRHeadTrack script on other game object

|   |                                                                     | count 👻                 | Layers 🔻    | Layout 🔹   |
|---|---------------------------------------------------------------------|-------------------------|-------------|------------|
| = | 0 Inspector                                                         |                         |             | <b>⊇</b> = |
| 5 | 😭 🗹 Head                                                            |                         |             | Static 👻   |
|   | Tag MainCamera                                                      | ‡ La                    | yer Default | \$         |
|   | Prefab Select                                                       | Re                      | vert        | Apply      |
|   | ▼ 🙏 Transform                                                       |                         |             | 🔯 🌣,       |
|   | Position                                                            | X 0                     | Y 0         | Z 0        |
|   | Rotation                                                            | X 0                     | Y 0         | Z 0        |
|   | Scale                                                               | X 1                     | Y 1         | Z 1        |
|   | 🔻 💼 🗹 Camera                                                        | 0                       |             | 💽 🌣,       |
|   | Clear Flags                                                         | Skybox                  |             | +          |
|   | Background                                                          |                         |             | <i>I</i>   |
|   | Culling Mask                                                        | Everything              |             | \$         |
|   | Projection                                                          | Perspective             |             | \$         |
|   | Field of View                                                       |                         | ,           | 60         |
|   | Clipping Planes                                                     | Near 0.3                |             |            |
|   |                                                                     | Far 1000                |             |            |
|   | Viewport Rect                                                       | X 0                     | Y 0         |            |
|   |                                                                     | Wl                      | H 1         |            |
|   | Depth                                                               | 0                       |             |            |
|   | Rendering Path                                                      | Use Player Settings ‡   |             |            |
|   | Target Texture                                                      | None (Render Texture) O |             |            |
|   | Occlusion Culling                                                   | $\checkmark$            |             |            |
|   | HDR                                                                 |                         |             |            |
| E | ▼ 🥹 🗹 Audio Listener 💿 🗐<br>▼ 📴 🗹 Pvr_Unity SDK Head Track (Script) |                         |             | ې 🔝        |
|   |                                                                     |                         | ې 🔝         |            |
|   | Script                                                              | Pvr_Unity               | SDKHeadTrac | < ¢        |
|   | Track Rotation                                                      |                         |             |            |
|   | Track Position                                                      |                         |             |            |
|   | Target                                                              | None (Tran              | storm)      |            |
| - | Guide                                                               | ye manayer              | (script)    |            |
| = | Script                                                              | Pvr_Unity               | SDKEyeManag | er o       |

**Q**: What are the requriements for the frame rate and scene if we want to get smooth effect?

### A: Frame Rate:

Application frame rate of not less than 30 frames, it is recommended

more than 45 frames.

### Scene :

Model Tris should be within 100,000

Model Verts should be within 100,000

Unity light source should be within 50

Unity Particle system should be within 50

Unity shader should be as effective as possible.

### **Optimization example :**

Reduce the Tris amount under the premise of graphic quality

Use share material and animation

Use compressed texture format

Use as less light effect as possible

Use Static Batching Utility

Script code optimization, reduce unnecessary resource consumption

- **Q** : How to replace the application opens loading animation (For Goblin)
- A : Open the AndroidManifest put platform\_logo TAB value to 1.

```
<meta-data android:name="platform_logo" android:value="1" />
<meta-data android:name="platform_high" android:value="0" />
```

**Q**: How to replant the new SDK into the project built with the old version?

A : It is recommended to use version 2.x, the new SDK is compatible with old ones,

the method as below:

1. Copy folders under /PicoSDK\_Unity/Assets/

| Plugins                   | 2017/4/13 10:04 | 文件夹 |
|---------------------------|-----------------|-----|
| Pvr_Audio3D               | 2017/4/25 9:14  | 文件夹 |
| Pvr_Controller            | 2017/4/21 18:00 | 文件夹 |
| Pvr_ExtraSensor           | 2017/4/21 18:00 | 文件夹 |
| Pvr_Haptics               | 2017/4/7 10:53  | 文件夹 |
| Pvr_Payment               | 2017/4/7 10:53  | 文件夹 |
| Pvr_TouchPad              | 2017/4/28 11:11 | 文件夹 |
| Pvr_UnitySDK              | 2017/4/28 11:11 | 文件夹 |
| Pvr_UnitySDKLegacy        | 2017/4/14 9:20  | 文件夹 |
| Pvr_VolumePowerBrightness | 2017/4/21 18:00 | 文件夹 |

2.Paste to /Asstes directory of original project, select Let me decide.

3. As the figure below, keep the original AndroidManifest.xml, and

replace all other folders and files

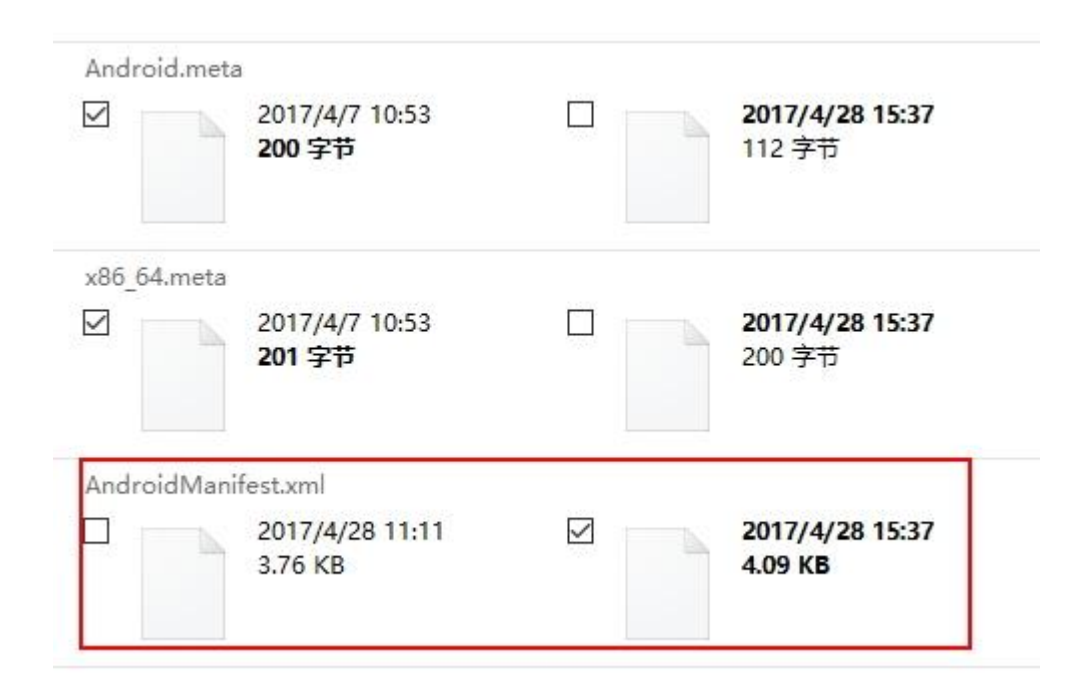

4.Put PicoVR prefab from /Pvr\_UnitySDKLegacy/Prefabs into the Scene

| Value Pvr_UnitySDKLegacy |  |
|--------------------------|--|
| ▶ 🚰 Editor               |  |
| 🛛 🖬 Prefabs              |  |
| 🕨 🧊 PicoVR               |  |
| F Scenes                 |  |
| File Scripts             |  |

5. Put the CenterEyeAnchor from PicoVR into the new hierarchy, and

## delete the old PicoVR camera

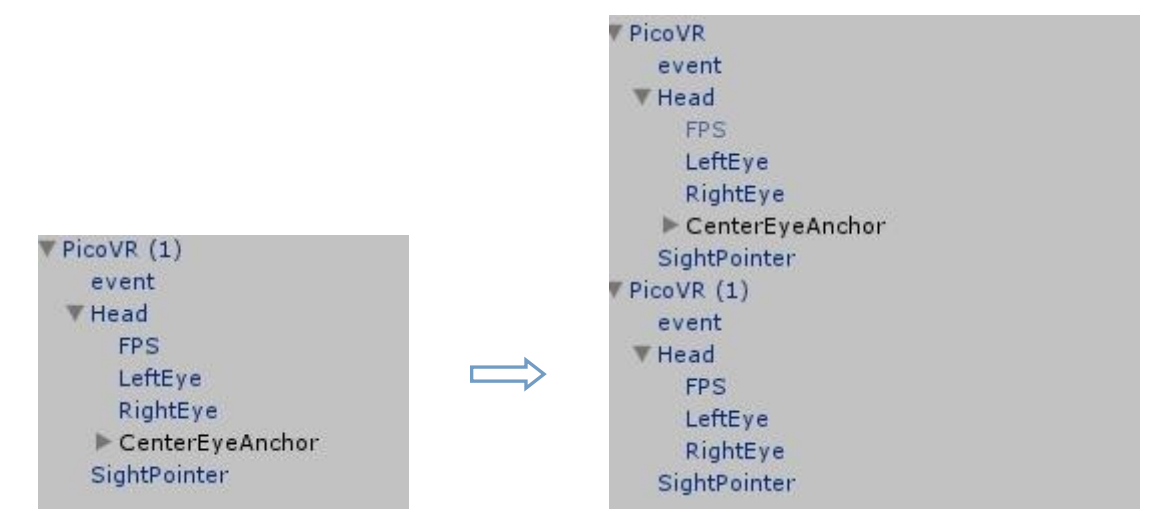

6.Delete PicoVRSDK folder, delete libPicoPlugin.so and Picolib.jar in Plugins, delete LitJson folder in Pvr\_Payment(if there is no LitJson in old project, ignore this step)

| Plugins Android assets libs libHummingBird libPricoPlugin libPvr_AM3D libPur_Libry EDV                                                                                                    |                                                     |
|----------------------------------------------------------------------------------------------------|-----------------------------------------------------|
| <ul> <li>libsqlite3</li> <li>res</li> <li>AndroidManifest</li> <li>hummingbirdcontrollerservice</li> <li>initServer</li> <li>Pico_PaymentSDK_Unity_V1.0.16</li> <li>picolib</li> <li>umeng-analytics-v6.0.1</li> <li>utdid4all-1.0.4</li> <li>vractivity</li> <li>vrlauncherlib</li> <li>AudioPlugin AM3DSpatializer.bundle</li> </ul> | Pvr_Payment  Pero Pero Pero Pero Pero Pero Pero Per |

7. A new namespace is required in /vr\_Payment/Demo/Utils/Input-

Manager.cs since the InputManager from Payment interrupts with the

one from PUI. Add Pvr\_UnitySDKAPI in Pvr\_Payment/Demo/Scripts/Demo-

Controller.cs as the figure below.

```
⊗Pico
```

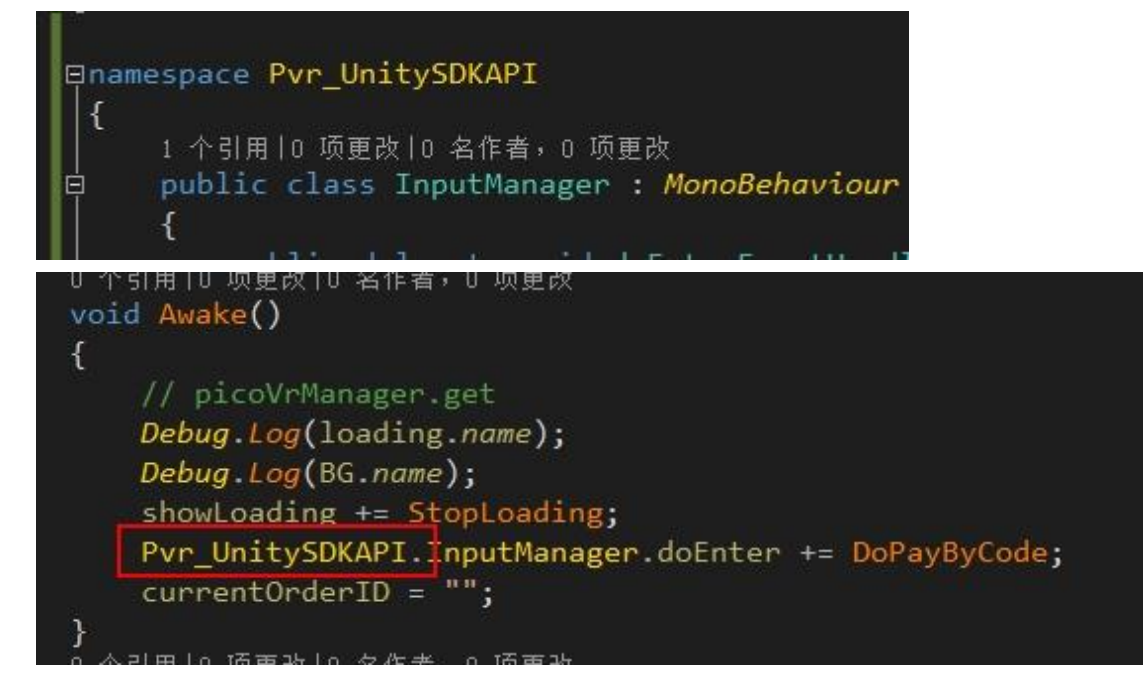

8.Delete the last two lines in AndroidManifest.xml

```
<service android:name="com.picovr.picovrlib.ble.BluetoothLeService" />
<service android:name="com.picovr.picovrlib.service.LarkConnectService" />
```

- 9. Now the compile should be OK
- 10. Addition service

Bluetooth service: add the following code in AndroidManifest.xml

```
<service android:name="com.psmart.link.spp.LarkConnectService" />
<service android:name="com.psmart.link.ble.BluetoothLeService" />
```

Controller service: add the following code in AndroidManifest.xml

```
<service
android:name="com.picovr.picovrlib.hummingbird.HummingBirdControllerService"
android:process=":remote" >
<intent-filter>
        <action android:name="com.picovr.picovrlib.humingbird.HumingBirdAIDLService"/>
</intent-filter>
```

Payment service: add the following code in AndroidManifest.xml

```
</service>
<meta-data android:name="pico_merchant_id" android:value="81"/>
<meta-data android:name="pico_app_id" android:value="5a189befeb3b33f7df101fbecffe4f98"/>
<meta-data android:name="pico_app_key" android:value="25ba00fb73343ff1ec32e1c152fff291"/>
<meta-data android:name="pico_pay_key" android:value="d828c5d3a1cc11e6b7fe008cfaf3d930"/>
<meta-data android:name="pico_redirectUrl" android:value="http://www.picovr.com"/>
```